# 9 Visualizar imágenes

Este capítulo explica cómo usar el [Visualizador de imagen] de GP-Pro EX y describe formas básicas para configurarlo.

Primero lea "9.1 Menú de configuración" (página 9-2) y después consulte la página correspondiente.

| 9.1 | Menú de configuración             | 9-2  |
|-----|-----------------------------------|------|
| 9.2 | Cambiar una imagen con Bit ON/OFF | 9-4  |
| 9.3 | Visualizar imágenes alternas      | 9-11 |
| 9.4 | Mover una Imagen                  | 9-18 |
| 9.5 | Guía de configuración             | 9-24 |
| 9.6 | Restricciones                     | 9-50 |

# 9.1 Menú de configuración

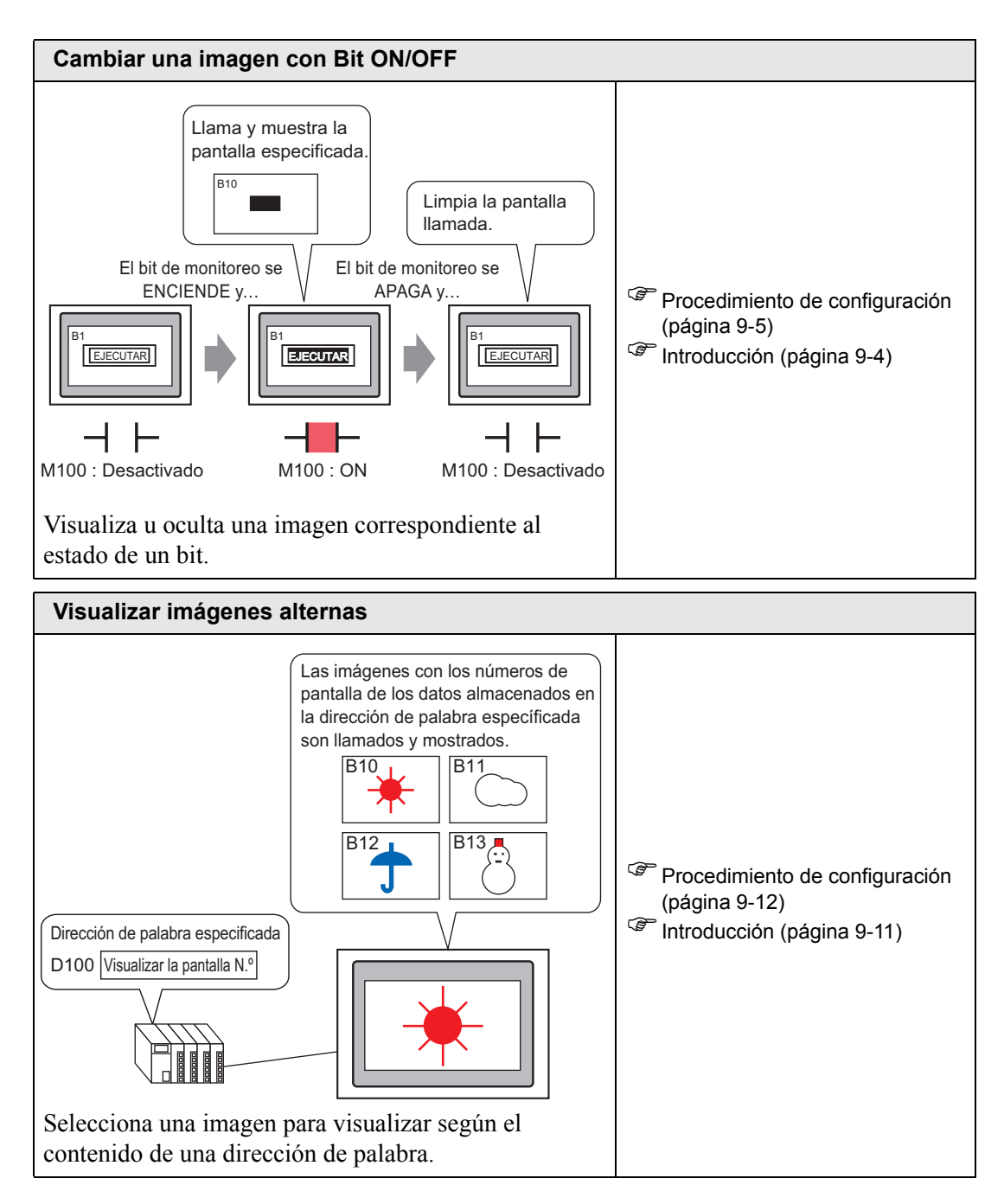

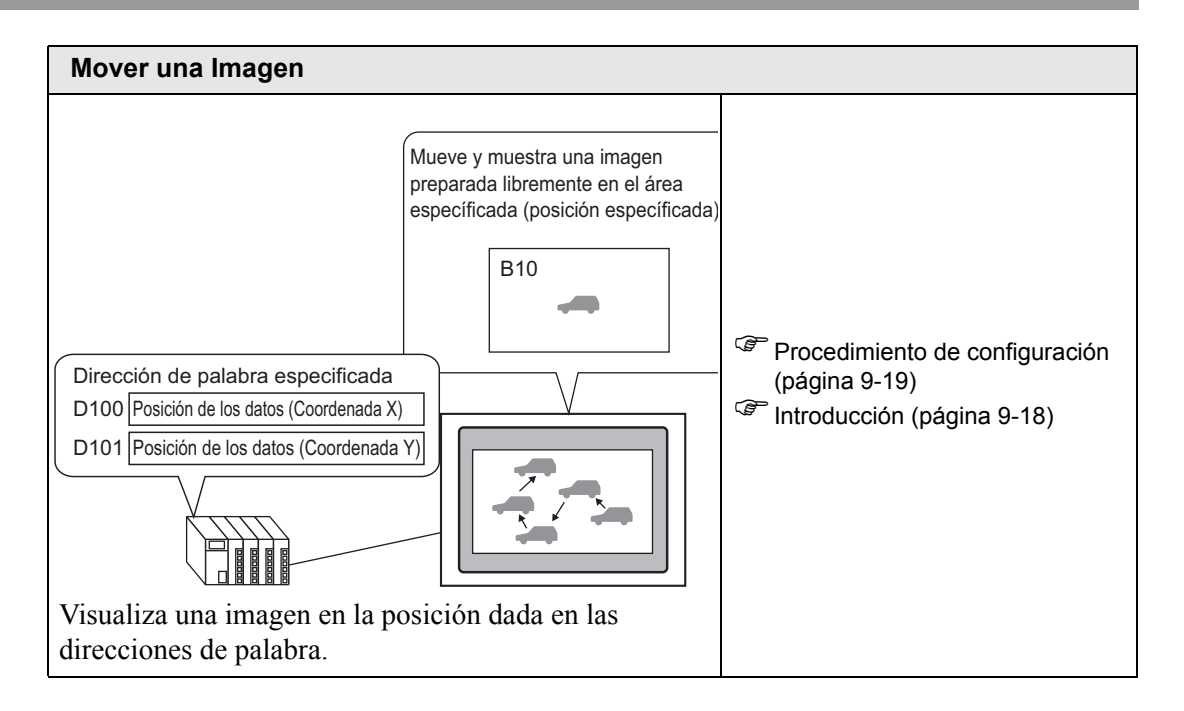

## 9.2 Cambiar una imagen con Bit ON/OFF

#### 9.2.1 Introducción

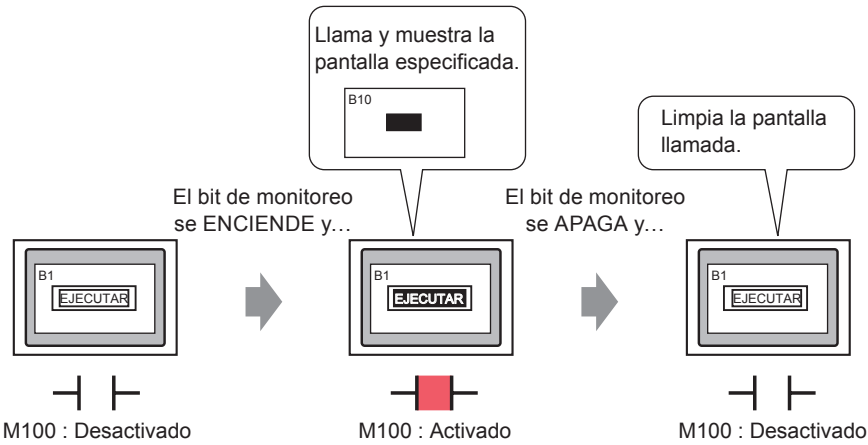

Puede llamar y visualizar imágenes desde otras pantallas o imágenes registradas, dependiendo en el estado de la dirección bit especificada.

#### 9.2.2 Procedimiento de configuración

#### NOTA

- Por más detalles, véase la Guía de configuración.
   <sup>C</sup> " Visualización ON/OFF" (página 9-27)
  - Para obtener información detallada acerca de cómo ubicar los componentes o configurar direcciones, formas, colores y etiquetas, véase "Procedimiento para editar el objeto"

"8.6.1 Editar objetos" (página 8-51)

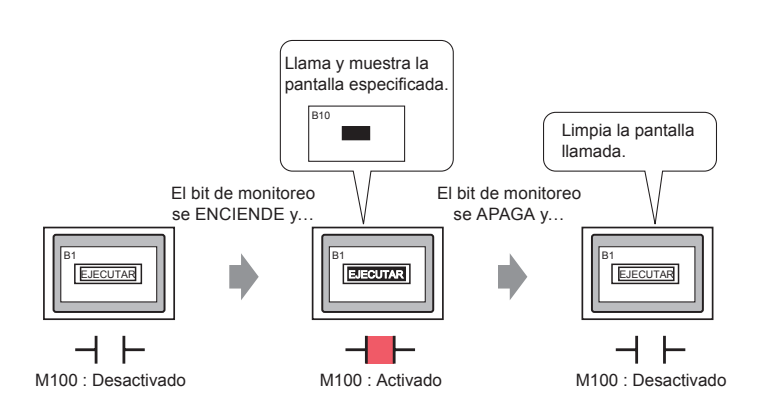

1 Cree una pantalla donde se realizará la operación de carga. (Por ejemplo, Base1)

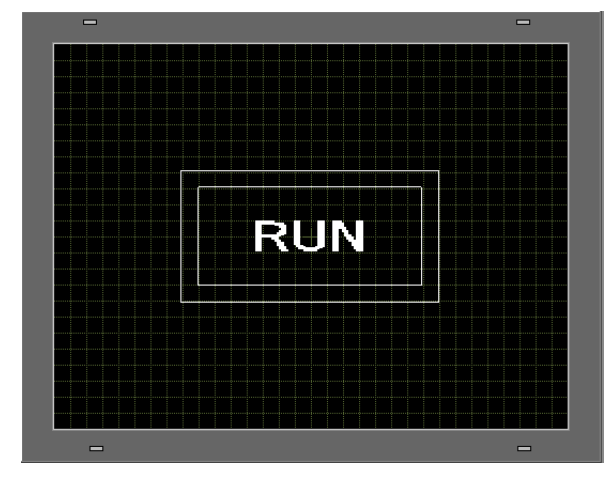

2 En el menú [Pantalla (S)] haga clic en el comando [Nueva pantalla (N)] o haga clic en 
3 En [Tipo de pantalla] seleccione [Base], en [Pantalla.] introduzca 10 y haga clic en [Nuevo].

| 💰 Nueva pant                         | alla       |      | ×         |
|--------------------------------------|------------|------|-----------|
| Tipo de pantalla                     |            | Base | •         |
| N.º de pantalla                      |            | 10   | <u></u> ≡ |
| T ítulo                              | Sin título |      |           |
| Emplee la pl                         | lantilla   |      |           |
| Seleccione una plantilla de la lista |            |      |           |
| Plantilla recientemente empleada     |            |      |           |
|                                      | Nuev       | /0   | Cancelar  |

4 Cree una pantalla para ser llamada Dibuje un rectángulo del mismo tamaño que el rectángulo en Base 1 y establezca su color de relleno en rojo. Cuando se llama a esta pantalla como un

Visualizador de imagen, afectará el color en el área que se solapa en la pantalla de destino de la llamada, sin embargo no oscurecerá completamente el contenido original.

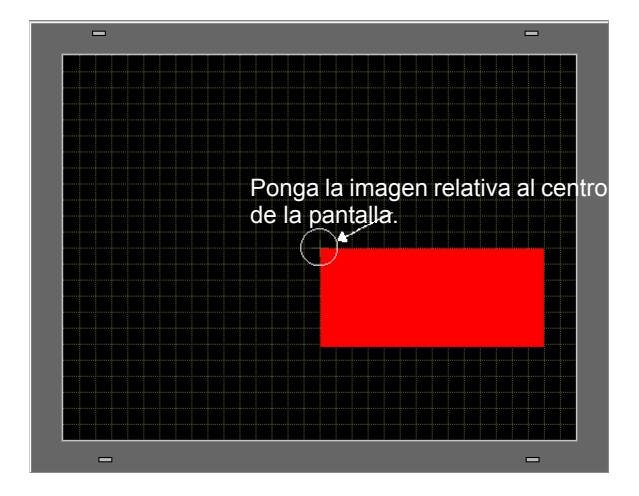

#### • Cuando el [Tipo de visualización] de un visualizador de imagen está en [Visualización ON/OFF] y se selecciona la casilla [Acción Borrado], el color de la imagen llamada puede cambiar donde se solapa con el fondo de la pantalla de destino.

Image: Section of the section of the section of

- Para situar una pantalla llamada, especifique dónde se pondrá su centro en la pantalla de destino. Por lo tanto, si dibuja su imagen con un vértice en el centro del área de dibujo puede hacer más fácil poner esta imagen después en la pantalla de destino.
- 5 Haga clic en la pestaña [Base 1]. En el menú [Objetos (P)], elija [Visualizador de imagen (F)], o haga clic en 3/4 y ponga el visualizador de imagen en la pantalla.

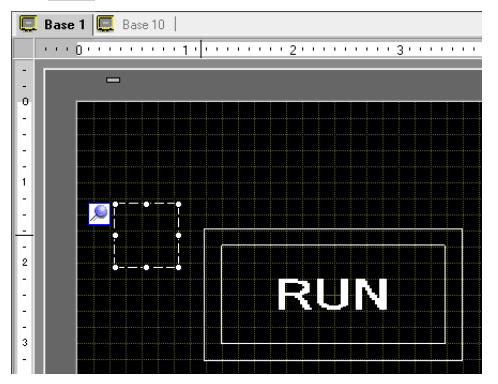

6 Haga doble clic dentro del borde del objeto de visualizador de imagen para abrir el cuadro de diálogo Visualizador de imagen.

| 💕 Yisualizador de imagen | ×                                                                                          |
|--------------------------|--------------------------------------------------------------------------------------------|
| ID del Objeto            | Ajustes básicos                                                                            |
| PD_0000                  | Tipo de Display                                                                            |
| Comentario               |                                                                                            |
|                          | Visualización Estado Mover VisualizadorDelmagen<br>ON/OFF Display Display CF               |
|                          | Dirección bit de activación Método de visualización<br>[PLC1 X00000 💌 💼 Visualización ON 💌 |
|                          | Tipo de pantalla Paquete 🔽 👝 Limpiando                                                     |
| Seleccionar              | Especifique la pantalla Constante 🔽 la acción                                              |
| Seleccionar estado       | Borrar el color<br>Mostrar<br>color Parpadeo Ninguno V<br>Diseño Sin diseño V              |
| Ayuda (H)                | Aceptar (0) Cancelar                                                                       |

**7** Bajo tipo de visualización seleccionar [Visualización ON/OFF y en [Dirección bit de activación] introduzca "M100".

| Haga clic en el icono para<br>mostrar un teclado para<br>introducir direcciones. | Seleccione el dispositivo "M",<br>introduzca "100" como la dirección y<br>pulse la tecla "Ent".                                                                                                    |                                              |
|----------------------------------------------------------------------------------|----------------------------------------------------------------------------------------------------|----------------------------------------------|
| Dirección bit de activación<br>(PLC1)x00000                                      | Dirección de entrada (Bit)       X         Dispositivo/PL       PLC1         M       100         Back       . Chr         A       B         D       E         F       4         1       2         0       Ent | Dirección bit de activación<br>[FLC1]M000100 |

8 Defina el [Tipo de pantalla], [Especificar pantalla], [Método de visualización] y [Acción Borrado]. Por ejemplo, en [Tipo de pantalla] seleccione Pantalla base, en [Especificar la

pantalla] seleccione Constante, en [Método de visualización] seleccione Visualización ON y seleccione [Acción Borrado].

| 💰 Yisualizador de imagen                                           |                                                                                   |                                                   | ×               |
|--------------------------------------------------------------------|-----------------------------------------------------------------------------------|---------------------------------------------------|-----------------|
| Visualizador de imagen<br>ID del Objeto<br>PD_0000 📑<br>Comentario | Ajustes básicos<br>Tipo de Display<br>Usualización<br>Dirección bit de activación | Mover<br>Display<br>Método de visuali             | nagen<br>zación |
| RUN<br>Seleccionar<br>visualizador                                 | [PLC1]M00100<br>Tipo de pantalla<br>Especifique la pantalla                       | Visualización DN<br>Pantalla de base<br>Constante |                 |
| Ayuda (H)                                                          |                                                                                   | Aceptar (0) Canc                                  | elar            |

NOTA
 Si no se selecciona [Acción Borrado] cuando visualiza imágenes de tamaños diferentes al activarlas o desactivarlas, las imágenes ya visualizadas no desaparecerán. En vez de eso, las nuevas imágenes se quedarán encima. Para evitar que las imágenes queden visiblemente superpuestas, cree de la siguiente forma un fondo para limpiar.

Imágenes que desea llamar

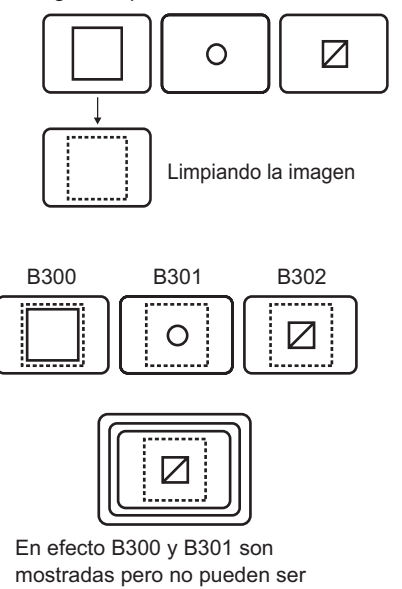

vistas debajo de B302.

(1) Dibuje un fondo "rectángulo llenado" con el tamaño de la imagen que más grande que desea llamar.

(2) Dibuje cada una de las imágenes en el "rectángulo llenado".

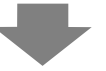

Cuando llama a las imágenes con un visualizador de imagen, parece que sólo la imagen con el número de pantalla que llamó se visualiza ahora.

9 Haga clic en [Seleccionar visualizador], seleccione Pantalla 10 luego haga clic en [Aceptar].

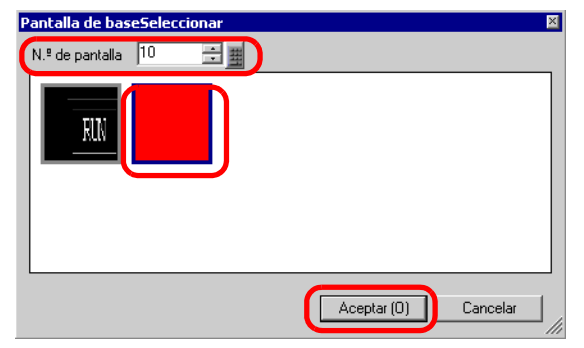

10 El cuadro de diálogo [Visualizador de imagen] aparece de nuevo. Haga clic en [Aceptar].
 Cuando 

 aparece en la pantalla, arrástrelo para especificar la posición de la imagen llamada.

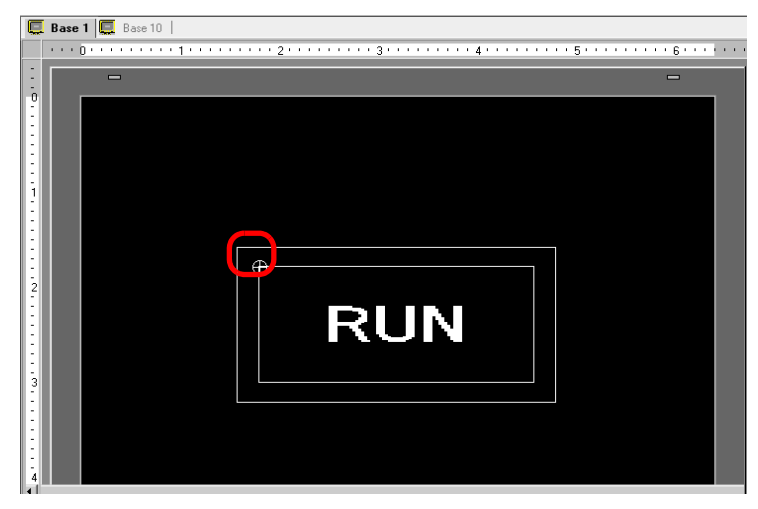

# • Si selecciona [Pantalla base], [Imagen] o [Imagen Tarjeta CF] en [Tipo de pantalla], el visualizador de imagen pondrá el puntero del valor de la posición ⊕ en la pantalla. Este puntero determina el centro de la pantalla que desea llamar.

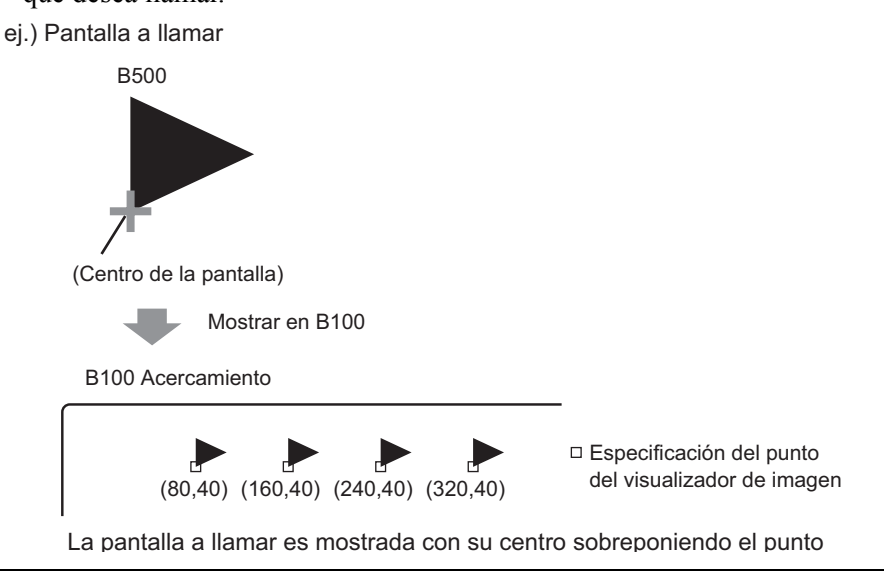

## 9.3 Visualizar imágenes alternas

#### 9.3.1 Introducción

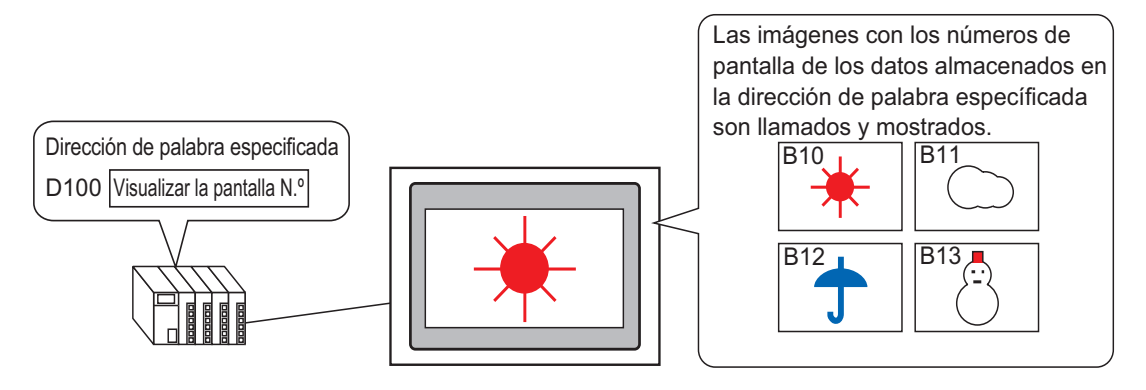

Puede llamar y visualizar imágenes por sus números de pantalla almacenados en la dirección de palabra especificada.

#### 9.3.2 Procedimiento de configuración

#### NOTA

- Por más detalles, véase la Guía de configuración.
   ☞ " Visualizador de estado" (página 9-33)
  - Para obtener información detallada acerca de cómo ubicar los componentes o configurar direcciones, formas, colores y etiquetas, véase "Procedimiento para editar el objeto"

"8.6.1 Editar objetos" (página 8-51)

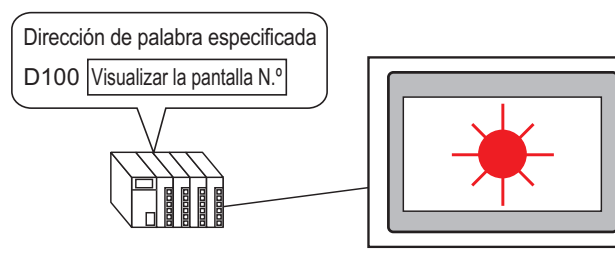

Las imágenes con los números de pantalla de los datos almacenados en la dirección de palabra específicada son llamados y mostrados.

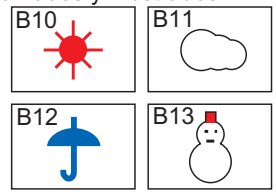

- 1 En el menú [Pantalla (S)] haga clic en el comando [Nueva pantalla (N)] o haga clic en 📷.
- 2 En [Tipo de pantalla] seleccione [Base], en [Pantalla.] introduzca 10 y haga clic en [Nuevo].

| 🎉 Nueva par                          | italla             |      | ×        |
|--------------------------------------|--------------------|------|----------|
| Tipo de pantalla                     |                    | Base | •        |
| N.º de pantalla                      |                    | 10   | ÷ #      |
| T ítulo                              | Sunny              |      |          |
| Emplee la pl                         | antilla            |      |          |
| Seleccione una plantilla de la lista |                    |      |          |
| <u>Plantilla i</u>                   | ecientemente emple | ada  |          |
|                                      | Nuev               | /0   | Cancelar |

**3** Cree un fondo en la pantalla que se llamará.

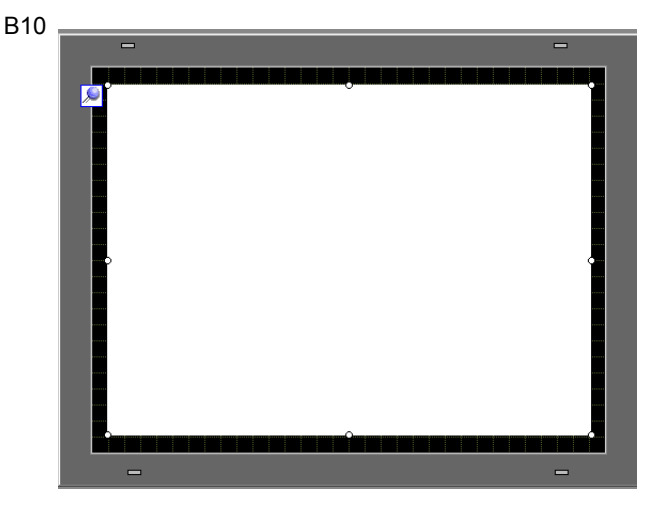

NOTA

- Cuando el [Tipo de visualizador] de un Visualizador de imagen es [Visualizador de estado], las imágenes llamadas quedarán una encima de la otra. Para evitar la superposición visible, cree un fondo en la pantalla de llamada para limpiar la imagen anterior.
- Imágenes que desea llamar

mostradas pero no pueden ser

vistas debajo de B302.

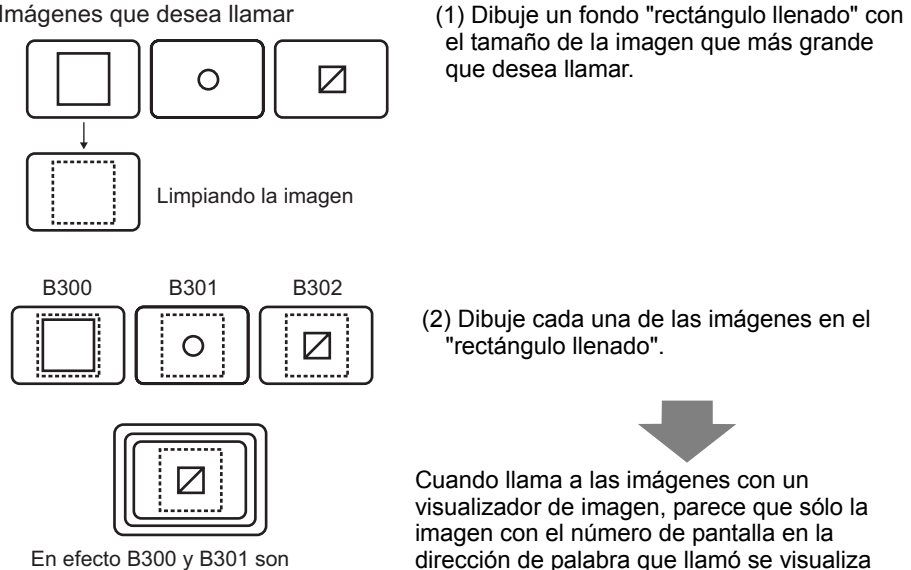

ahora.

GP-Pro EX Manual de referencia

4 Dibuje una imagen en la pantalla que se llamará

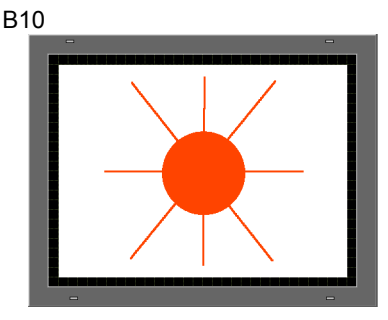

**5** Repita los pasos 1-4 para crear pantallas adicionales Base 11, Base 12 y Base 13.

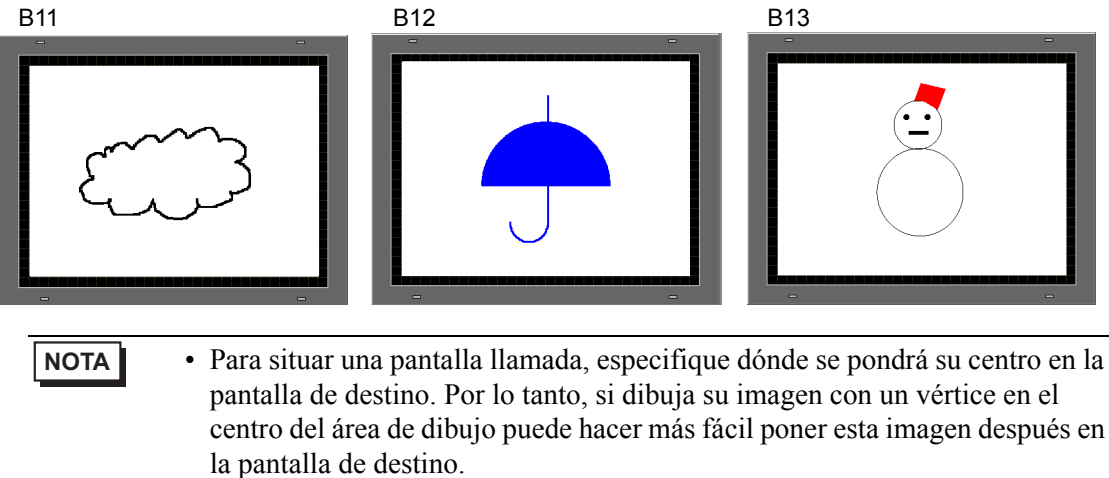

6 Haga clic en la pestaña [Base 1]. En el menú [Objetos (B)] elija [Visualizador de imagen (F)], o haga clic en 🛷 y ponga el visualizador de imagen en cualquier parte de la pantalla.

7 Haga doble clic dentro del borde del objeto de visualizador de imagen para abrir el cuadro de diálogo Visualizador de imagen.

| 💕 Yisualizador de imagen | ×                                                                            |
|--------------------------|------------------------------------------------------------------------------|
| ID del Objeto            | Ajustes básicos                                                              |
| PD_0000                  | Tipo de Display                                                              |
| Comentario               |                                                                              |
|                          | Visualización Estado Mover VisualizadorDelmagen<br>ON/OFF Display Display CF |
|                          | Dirección bit de activación Método de visualización                          |
|                          | [PLC1 X00000 🔽 🚾 Visualización ON 🔽                                          |
|                          | Tipo de pantalla Paquete 🗾 🗖 Limpiando                                       |
| Seleccionar              | Especifique la pantalla Constante 🗾 🦳 la acción                              |
| visualizador             | Borrar el color<br>Mostrar<br>color                                          |
| Seleccionar estado       | Diseño Sin diseño 🔽                                                          |
| Cuando está OFF 💌        |                                                                              |
|                          |                                                                              |
|                          |                                                                              |
| Ayuda (H)                | Aceptar (0) Cancelar                                                         |

**8** Bajo Tipo de visualización seleccione [Visualizador de estado] y en [Dirección de palabra] introduzca "D100".

Haga clic en el icono para mostrar un teclado para introducir direcciones. Seleccione el dispositivo "D", introduzca "100" como la dirección y presione la tecla Ent.

| Dirección de palabra<br>[PLC1]D00000 | Dirección de entrada (Palabr X<br>Dispositivo/PL PLC1 V<br>D V 100                                                                                   |  |
|--------------------------------------|----------------------------------------------------------------------------------------------------|--|
| Clic                                 | Back         Clr           A         B         C           D         E         F           4         5           1         2           0         Ent |  |

**9** Configure el [Tipo de pantalla] y [Especificar la pantalla] Por ejemplo, en [Tipo de pantalla] seleccione [Pantalla base] y en [Especificar la pantalla] seleccione [Constante].

| 💰 Yisualizador de imagen                           | ×                                                                                                    |
|----------------------------------------------------|----------------------------------------------------------------------------------------------------|
| Visualizador de imagen<br>ID del Objeto<br>PD_0000 | Ajustes básicos<br>Tipo de Display<br>Visualización Estado<br>DN/DFF Display<br>Dirección de la pala<br>[PLC1]D00100<br>Tipo de pantalla Pantalla de base<br>Especifique la pantalla Constante<br>Chystes detallados del bit                                                                                                   |
|                                                    | Bit de desplazamiento     Image: Configuración del rango     Longitud del bit     16       Configuración del rango     N.º de rangos     Rango N.º       N.º de rangos     Image: Configuración del rango       Tipo de datos     Image: Configuración del rango       Dec     Valor Mávimo       Dec     Image: Configuración |
| Ayuda (H)                                          | Aceptar (0) Cancelar                                                                                                    |

10 Haga clic en [Aceptar] para especificar la posición de las imágenes llamadas.

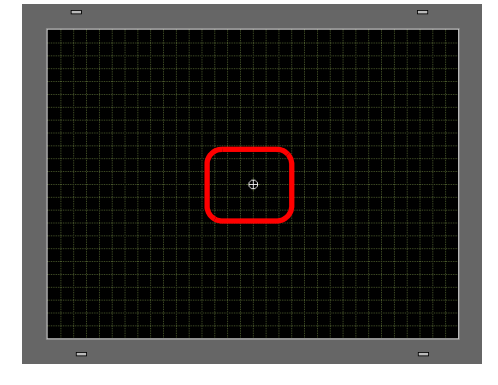

NOTA
 Si selecciona [Pantalla base], [Imagen] o [Imagen Tarjeta CF] en [Tipo de pantalla], el visualizador de imagen pondrá el puntero del valor de la posición en la pantalla. Este puntero determina el centro de la pantalla que desea llamar.

ej.) Pantalla a llamar

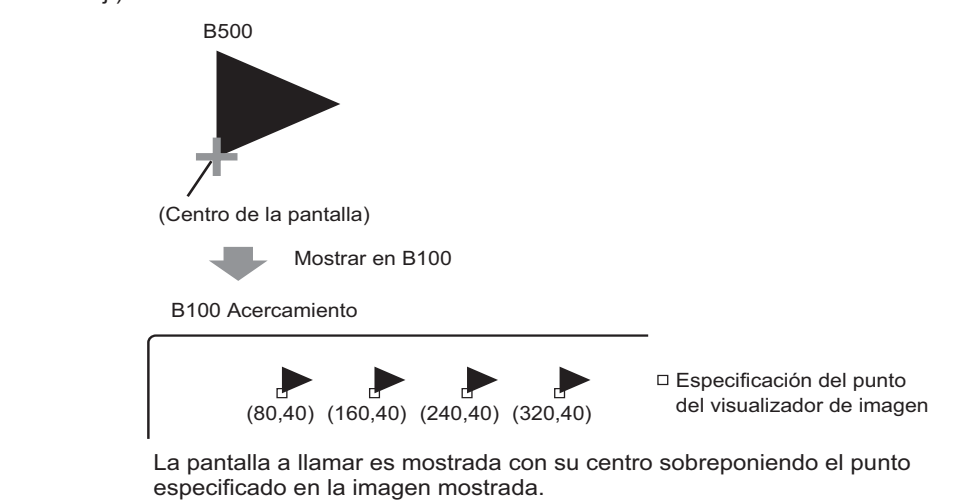

## 9.4 Mover una Imagen

#### 9.4.1 Introducción

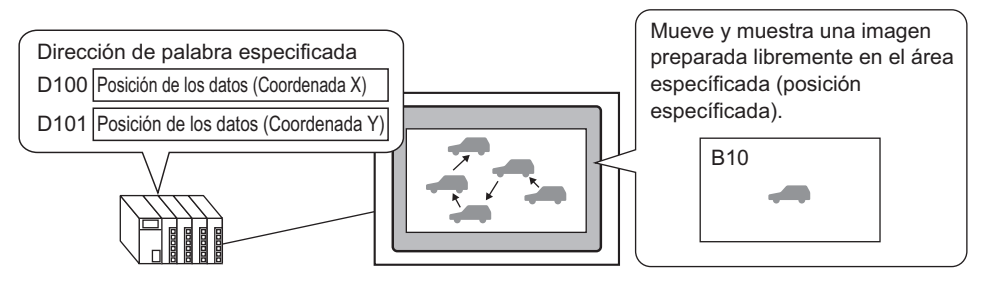

Puede almacenar las coordenadas X/Y en la dirección de palabra especificada y cargar imágenes desde otras pantallas del visualizador a las coordenadas especificadas.. También puede mover el visualizador en una línea recta entre dos puntos.

#### 9.4.2 Procedimiento de configuración

#### NOTA

- Por más detalles, véase la Guía de configuración.
  - Image: Second Second Secon
- Para obtener información detallada acerca de cómo ubicar los componentes o configurar direcciones, formas, colores y etiquetas, véase "Procedimiento para editar el objeto"
  - "8.6.1 Editar objetos" (página 8-51)

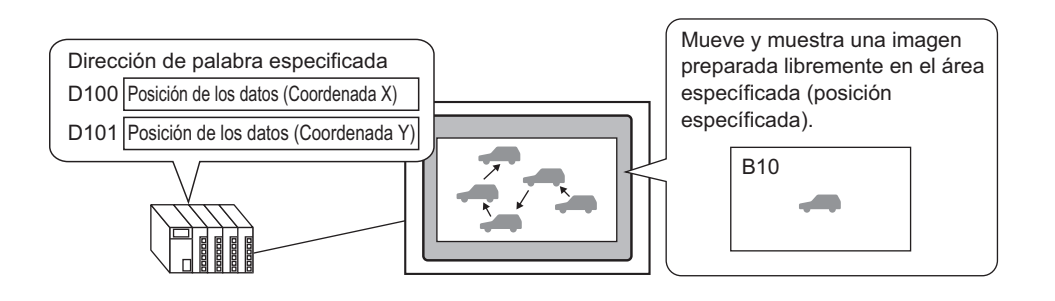

- 1 En el menú [Pantalla (S)] haga clic en el comando [Nueva pantalla (N)] o haga clic en 📷.
- 2 En [Tipo de pantalla] seleccione [Base], en [Pantalla.] introduzca 10 y haga clic en [Nuevo].

| Nueva pantalla              |                 | ×        |
|-----------------------------|-----------------|----------|
| Tipo de pantalla            | Base            | •        |
| N.º de pantalla             | 10              | ÷ #      |
| Título mueve                |                 |          |
| Emplee la plantilla         |                 |          |
| Seleccione una plantilla de | <u>la lista</u> |          |
| Plantilla recientemente emp | leada           |          |
| Nu                          | ievo            | Cancelar |

**3** Cree una pantalla para ser llamada

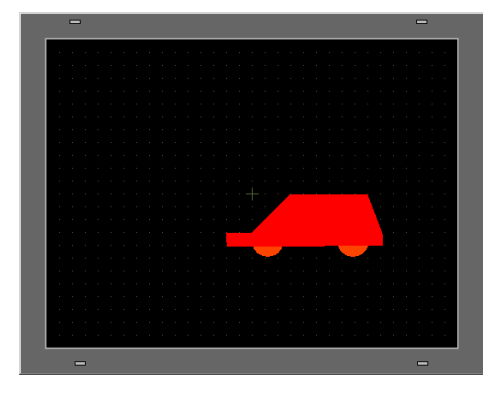

• Para situar una pantalla llamada, especifique dónde se pondrá su centro en la pantalla de destino. Por lo tanto, si dibuja su imagen con un vértice en el centro del área de dibujo puede hacer más fácil poner esta imagen después en la pantalla de destino.

- 4 Haga clic en la pestaña [Base 1]. En el menú [Objetos (B)] elija [Visualizador de imagen (F)], o haga clic en 🛷 y ponga el visualizador de imagen en cualquier parte de la pantalla.
- 5 Haga doble clic dentro del borde del objeto de visualizador de imagen para abrir el cuadro de diálogo Visualizador de imagen.

| 💰 Visualizador de imagen                | ×                                                                                       |
|-----------------------------------------|-----------------------------------------------------------------------------------------|
| ID del Objeto                           | Ajustes básicos                                                                         |
| PD_0000                                 | Tipo de Display                                                                         |
| Comentario                              |                                                                                         |
|                                         | Visualización Estado Mover VisualizadorDelmagen<br>ON/OFF Display Display CF            |
| _                                       | Dirección bit de activación Método de visualización [PLC1K00000 🔽 🧰 Visualización 0 N 💌 |
|                                         | Tipo de pantalla Paquete 🔽 🗖 Limpiando                                                  |
| Seleccionar                             | Especifique la pantalla Constante 🔽 🎾 la acción                                         |
| visualizador                            | Borrar el color<br>Mostrar<br>color                                                     |
| Seleccionar estado<br>Cuando está OFF 💌 | Diseño Sin diseño 💌                                                                     |
|                                         |                                                                                         |
| Ayuda (H)                               | Aceptar (0) Cancelar                                                                    |

6 Bajo [Unidad de visualización] seleccione [Visualizador de movimiento] y en [Dirección de palabra de control] introduzca "D100".

| Haga clic en el icono para                         | Seleccione el dispositivo "D",                                                                                                    |
|----------------------------------------------------|----------------------------------------------------------------------------------------------------|
| mostrar un teclado para                            | introduzca "100" como la dirección y                                                                                                    |
| introducir direcciones.                            | presione la tecla Ent.                                                                                                    |
| Control de la dirección de palabra<br>[PLC1]D00000 | Dispositivo/PL PLC1<br>D 100<br>Back<br>A B C<br>D E F<br>Chr<br>A 5 6<br>1 2 3<br>0 Ent<br>Chr<br>Chr<br>Chr<br>Chr<br>Chr<br>Chr<br>Chr<br>Chr |

7 En [Tipo de pantalla] seleccione [Pantalla base] y en [Especificar la pantalla] seleccione [Constante].

| 💰 Yisualizador de imagen                                         | x                                                                                                    |
|------------------------------------------------------------------|----------------------------------------------------------------------------------------------------|
| ID del Dbjeto<br>PD_0000  Comentario Seleccionar<br>visualizador | Ajustes básicos Mover Ajustes<br>Tipo de Display<br>Visualización Estado<br>ON/OFF Display<br>Control de la dirección de palabra<br>[FLC1]D00100<br>Tipo de pantalla<br>Pantalla de base T<br>Especifique la pantall Constante<br>Tipo de pantall |
| Ayuda (H)                                                        | Aceptar (0) Cancelar                                                                                                    |

8 Haga clic en [Seleccionar visualizador], seleccione Pantalla 10 y haga clic en [Aceptar].

| Pantalla de base | Seleccionar |             | ×        |
|------------------|-------------|-------------|----------|
| N.ª de pantalla  | 10 🗦 🏢      |             |          |
|                  |             |             |          |
|                  |             | Aceptar (0) | Cancelar |

9 En el cuadro de dialogo Visualizador de imagen, haga clic en la pestaña [Mover]. En [Método de movimiento] seleccione el área de migración y en [Tipo de datos] seleccione Bin.

| Visualizador de imagen | ×                                                                                                    |
|------------------------|----------------------------------------------------------------------------------------------------|
| ID del Objeto          | Ajustes básicos Mover Ajustes                                                                                                    |
| PD_0000                | Mover método       Area de migración         Tipo de datos          Bin          BCD          Signo + /-          Mover Eje Y           Mover Eje Y          Mover cantidad           [PLC1]P00000           Mover Cantidad          Rango          Valor mínimo           Querta Máximo           Mover Cantidad          Valor Máximo           [S5535           W           Valor Máximo |
|                        |                                                                                                    |
| Ayuda (H)              | Aceptar (0) Cancelar                                                                                                    |

10 Bajo [Mover eje X] y [Mover eje Y] introduzca los valores Mín y Máx. Por ejemplo, para [Mover eje X] establezca el Máx en 100 y el valor Mín en 0, y para [Mover eje Y] establezca el valor Máx en 100 y el valor Mín en 0.

| 💣 ¥isualizador de imagen    | X                                                                                                    |
|-----------------------------|----------------------------------------------------------------------------------------------------|
| ID del Objeto<br>PD_0000    | Ajustes básicos Mover Ajustes<br>Mover método Área de migración<br>Tipo de datos © Bin C BCD<br>Signo +/-                                                                                                    |
| Seleccionar<br>visualizador | Mover Eje X<br>Mover cantidad<br>[PLC1]D00000<br>Rango<br>Valor mínimo 0 : Mango<br>Valor Máximo 100 : Mango<br>Valor Máximo 100 : Mango<br>Valor Máximo 100 : Mango<br>Valor Máximo 100 : Mango<br>Valor Máximo 100 : Mango<br>Valor Máximo 100 : Mango |
| Ayuda (H)                   | Aceptar (0) Cancelar                                                                                                    |

11 En la pantalla base 1, especifique una posición de origen para la imagen llamada.

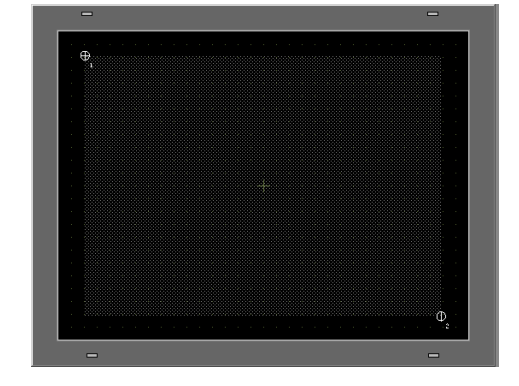

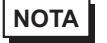

• En el ejemplo, la distancia movida en las direcciones X e Y sería la siguiente:

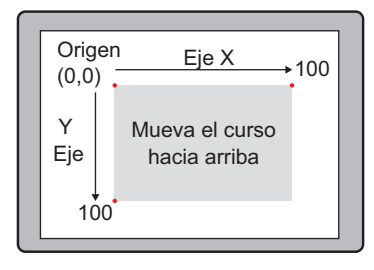

# 9.5 Guía de configuración

#### 9.5.1 Guía de ajustes comunes de (Registro de imagen)

| 💰 Registro de imagen                |                                                                     | ×                                                                          |
|-------------------------------------|---------------------------------------------------------------------|----------------------------------------------------------------------------|
| <u>Añadir</u> Copiar Pegar Eliminar | Configuración de la imager<br>Número 1 <u>Cambiar</u><br>Comentario | el número Guardar en Memoria interna                                       |
|                                     | Archivo original<br>Archivo :<br>N.º de colores:                    | Explorar                                                                   |
|                                     | Conversión<br>Brillo<br>Oscuro Claro                                | Calidad Medio Y<br>Reducir<br>colores 16384 Colores Y<br>Inverso Ninguno Y |
|                                     | (Estándar)  Parpadeo  Compresión                                    | Transparente 0 v                                                           |
|                                     |                                                                     | Cerrar (C)                                                                 |

| Configuración     | Descripción                                                                                                    |  |
|-------------------|----------------------------------------------------------------------------------------------------|--|
| Añadir            | Aparece el cuadro de diálogo [Añadir imagen]. Especifique [Buscar en],<br>[Nombre del archivo], [Guardar en] y [No. de imagen] para añadir una<br>imagen. |  |
| Copiar            | Copia la imagen seleccionada.                                                                                                    |  |
| Pegar             | Pega la imagen seleccionada.                                                                                                    |  |
| Eliminar          | Borra la imagen seleccionada.                                                                                                    |  |
| Lista de imágenes | Muestra una lista de las imágenes definidas Sigue                                                                                                    |  |

Sigue

|                               | Configuración        | Descripción                                                                              |  |
|-------------------------------|----------------------|------------------------------------------------------------------------------------------|--|
| Configuración de la<br>imagen |                      | Muestra la información definida para la imagen.                                          |  |
|                               | Número               | Muestra el número definido para la imagen                                                |  |
|                               | Cambiar el<br>número | Cambie el número de la imagen a cualquier valor entre 1 y 8999.                          |  |
|                               | Guardar en           | Muestra la [Memoria interna] o [Tarjeta CF] como la ubicación donde se guarda la imagen. |  |
|                               | Comentario           | Muestra el comentario definido para la imagen.                                           |  |
| Archivo original              |                      | Muestra la información para la imagen fuente de la imagen seleccionada.                  |  |
|                               | Archivo              | Muestra la ruta del archivo original.                                                    |  |
|                               | Explorar             | Configure la referencia de la imagen                                                     |  |
|                               | No. de colores       | Muestra el número de los colores de la imagen por el número de bits.                     |  |
|                               | Tamaño               | Muestra el ancho y alto de la imagen en píxeles.                                         |  |
| Со                            | nversión             | Se usa para convertir la imagen.                                                         |  |
|                               | Brillo               | Ajusta el brillo de la imagen.                                                           |  |
|                               | Calidad              | Define la calidad de la imagen. Seleccione [Sin ajuste], [Alta], [Medio] o [Baja].       |  |
|                               | Reducir colores      | Reduce el número de colores de imagen.                                                   |  |
|                               | Espejo               | Refleja la apariencia de la imagen. Seleccione [Ninguno], [Vertical] u<br>[Horizontal].  |  |
| Pa                            | rpadeo               | Define el parpadeo de la imagen.                                                         |  |
| Со                            | mprimir              | Comprime el tamaño de la imagen.                                                         |  |
| Tamaño de envío               |                      | Muestra el tamaño de la imagen en bytes.                                                 |  |

#### 9.5.2 Guía de configuración del visualizador de imagen

#### Común a todos los objetos

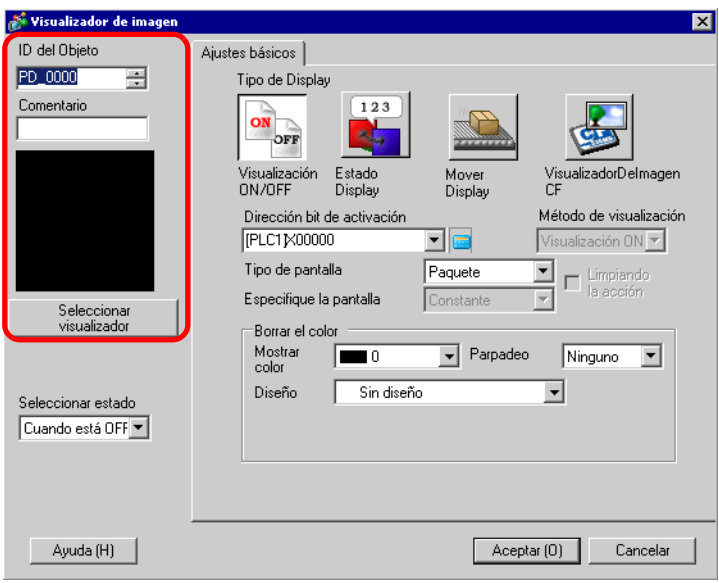

| Configuración                                                            | Descripción                                                                                                    |  |
|--------------------------------------------------------------------------|----------------------------------------------------------------------------------------------------|--|
| ID del objeto                                                            | A los objetos se les asigna un número ID de forma automática.<br>ID del visualizador de imagen PD_**** (4 dígitos)<br>La parte alfabética es fija. Puede cambiar la parte numérica dentro del<br>rango de 0000-9999. |  |
| Comentario El comentario de cada objeto puede tener hasta 20 caracteres. |                                                                                                    |  |
| Seleccionar<br>visualizador                                              | Puede seleccionar una pantalla a llamar con un visualizador de imagen.                                                                                                    |  |

#### Visualización ON/OFF

◆ Ajustes básicos (al seleccionar un Bloque)

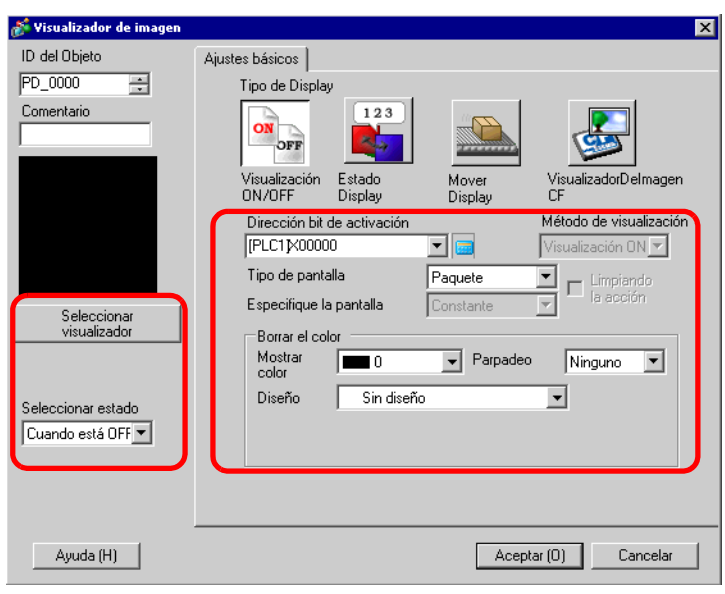

| Configuración Descripción      |                  | Descripción                                                                                                    |  |
|--------------------------------|------------------|----------------------------------------------------------------------------------------------------|--|
| Dirección bit de<br>activación |                  | Especifique la dirección del bit para monitorear (bit de monitorización).                                                                                                    |  |
| Tip                            | o de pantalla    | Seleccione el tipo de pantalla a visualizar                                                                                                    |  |
|                                | Bloque           | Muestra una imagen registrada en [Bloque].                                                                                                    |  |
| Color sin texto                |                  | Defina el color de fondo para una imagen registrada en [Bloque].<br>Borar el color<br>Mostar<br>color<br>Diseño                                                                                                    |  |
|                                | Color            | Defina el color del fondo para la imagen a llamar.                                                                                                    |  |
|                                | Diseño           | Defina el diseño de fondo para la imagen a llamar.                                                                                                    |  |
|                                | Color del diseño | Defina el color del diseño de fondo para la imagen a llamar.                                                                                                    |  |
|                                | Parpadeo         | Seleccione el parpadeo y la velocidad del parpadeo. Puede elegir<br>configuraciones de parpadeo diferentes para el [Color] y [Color del diseño]<br>del objeto.                                                                                                    |  |
|                                |                  | <ul> <li>NOTA</li> <li>Hay casos donde puede y otros donde no puede definir el parpadeo, según las [Configuraciones de color] de la Unidad de visualización y los Ajustes del sistema.</li> <li>** "8.5.1 Definir los colores  Lista de colores compatibles" (página 8-41)</li> </ul> |  |
| Seleccionar<br>visualizador    |                  | Seleccione un imagen registrada en [Bloque].                                                                                                    |  |
| Eli                            | minar            | Elimina el [Bloque] seleccionado.                                                                                                    |  |
|                                |                  | Sigue                                                                                                    |  |

| Configuración      | Descripción                                                                                                    |  |
|--------------------|----------------------------------------------------------------------------------------------------|--|
|                    | Seleccione Cuando está ON o Cuando está OFF, haga clic en [Seleccionar visualizador] y especifique la imagen que se visualizará. |  |
| Seleccionar estado | Seleccionar estado<br>Cuando está OFF<br>Cuando está OFF<br>Cuando está ON                                                       |  |

#### ♦ Ajustes básicos (para Pantalla base, Imagen e Imagen CF)

| 💕 Yisualizador de imagen                                              |                                                                                                    |                  | ×                                                                                             |
|-----------------------------------------------------------------------|----------------------------------------------------------------------------------------------------|------------------|-----------------------------------------------------------------------------------------------|
| ID del Objeto<br>PD_0000<br>Comentario<br>Seleccionar<br>visualizador | Ajustes básicos<br>Tipo de Display<br>Visualización<br>Divorr<br>Divorr<br>Display<br>Estado<br>Display<br>Dirección bit de activación<br>[PLC1]×00000<br>Tipo de pantalla<br>Especifique la pantalla | Mover<br>Display | Visualización<br>Visualización<br>Visualización ON Visualización<br>DN Limpiando<br>La acción |
| Ayuda (H)                                                             |                                                                                                    | Асер             | tar (D) Cancelar                                                                              |

| Configuración                                                               |                  | Descripción                                                                                          |  |
|-----------------------------------------------------------------------------|------------------|----------------------------------------------------------------------------------------------------|--|
| Dirección bit de<br>activación                                              |                  | Especifique la dirección del bit para monitorear (bit de monitorización).                            |  |
| Método de visualización                                                     |                  | Seleccione el método de visualización desde [Visualización ON] o [Visualización OFF].                |  |
|                                                                             | Visualización ON | Visualiza una imagen de pantalla con la Dirección de bit de activación activada.                     |  |
| Visualización OFF Visualiza una imagen de pantalla con la Direc desactivada |                  | Visualiza una imagen de pantalla con la Dirección de bit de activación desactivada                   |  |
| Tip                                                                         | o de pantalla    | Seleccione el tipo de pantalla a visualizar                                                          |  |
|                                                                             | Pantalla base    | Muestra una pantalla base.                                                                           |  |
| Imagen (Unidad de visualización)                                            |                  | Visualiza una pantalla de imagen.                                                                    |  |
|                                                                             | Imagen (CF)      | Muestra una pantalla de imagen guardada en una tarjeta CF.                                           |  |
| Especificar la pantalla                                                     |                  | Seleccione el método de designación de una pantalla a visualizar entre<br>[Constante] o [Dirección]. |  |

Sigue

| Configuración                                 |                               | Descripción                                                                                                    |
|-----------------------------------------------|-------------------------------|----------------------------------------------------------------------------------------------------|
| Constante                                     |                               | Se fija una imagen de pantalla para visualizar. Haga clic en<br>[Seleccionar visualizador] y especifique la pantalla que desea<br>visualizar.                                                                                        |
|                                               |                               | La imagen en la pantalla de visualización es variable. Puede cambiar y<br>visualizar pantallas al almacenar los números de la pantalla en<br>visualizar direcciones de palabra. Se fija un tipo de pantalla para<br>visualizar.      |
| Dirección                                     |                               | Parámetros de la pantalla<br>Dirección de palabra visualizar<br>pantalla<br>[PLC1]D00000  Tipo de datos<br>Bin Desplazamient 0  Tipo de datos                                                                                        |
| Ajustes de la pantalla                        | а                             | Defina la pantalla a visualizar con una configuración variable.                                                                                                    |
| Direcció<br>especific<br>n del nú<br>de panta | n de<br>cació<br>mero<br>alla | Defina la dirección de palabra donde se almacena el número de pantalla para visualizar.                                                                                                    |
| Tipo de                                       | datos                         | Elija el tipo de dato de la dirección de la pantalla, ya sea [Bin] o [BCD].                                                                                                    |
| Desplaz<br>nto                                | amie                          | Defina el valor de desplazamiento desde 0 a 9999. Se mostrará una<br>imagen en pantalla con el valor de desplazamiento añadido al número<br>de la pantalla almacenado en la dirección del número de la pantalla de<br>visualización. |

Sigue

| Configuración  | Descripción                                                                                                    |
|----------------|----------------------------------------------------------------------------------------------------|
|                | <ul> <li>Si esta casilla está seleccionada, la imagen en pantalla cambiará entre Visualizar/Ocultar de acuerdo con el cambio de la dirección bit de activación. Si no esta seleccionada, la imagen antes activada permanecerá.</li> <li>NOTA</li> <li>Si desea llamar y visualizar figuras o texto en la pantalla base con</li> </ul> |
|                | <ul> <li>[Accion Borrado] seleccionada, estaran en Visualizacion XOR (el color del área superpuesta será distinto al color especificado). Tenga cuidado cuando ponga un color sobre otro.</li> <li>"9.6.1 Restricciones para el Visualizador de imagen (Visualización ON/ OFF)" (página 9-50)</li> </ul>                              |
|                | <ul> <li>Si el destino superpuesto es una fuente imagen, no tendrá la visualización XOR.</li> </ul>                                                                                                    |
|                | <ul> <li>Si visualiza una pantalla de imagen con [Acción borrado]<br/>seleccionada, la visualización será sobrescrita y la acción de borrado<br/>sobrescribirá el rango de visualización de la pantalla con negro</li> </ul>                                                                                                    |
| Acción Borrado |                                                                                                    |
|                |                                                                                                    |
|                | Esto elimina el rango de una imagen<br>en una pantalla mediante un<br>rectángulo negro. El rectángulo de<br>lineas entrecortadas en la figura<br>izquierda no puede ser visto bajo el<br>rectángulo negro                                                                                                    |
|                | • Con [Acción Borrado] seleccionado, si las siguientes imágenes usan                                                                                                    |
|                | correctamente.                                                                                                    |
|                | •Imagenes con líneas con un ancho de más de un punto<br>•Rectángulos, círculos, polígonos configurados con [Marco],                                                                                                    |
|                | [Relleno] y [Sombra].<br>•Texto con [Atributo del texto] establecido en [Sombra]                                                                                                    |

#### ♦ Ajustes básicos (para seleccionar un símbolo)

| 💰 Visualizador de imagen                                                                        |                                                                                                    |                                        | ×                                                                                                    |
|-------------------------------------------------------------------------------------------------|----------------------------------------------------------------------------------------------------|----------------------------------------|----------------------------------------------------------------------------------------------------|
| Visualizador de imagen<br>ID del Objeto<br>PD_0000<br>Comentario<br>Seleccionar<br>visualizador | Ajustes básicos Mostrar ajustes<br>Tipo de Display<br>Visualización Estado<br>ON/OFF Estado<br>Dirección bit de activación<br>[PLC1]x0000<br>Tipo de pantalla<br>Especifique la pantalla | Mover<br>Display<br>Marca<br>Constante | Visualización ON<br>Uisualización ON<br>Uisualización ON<br>Uisualización ON<br>Uisualización ON<br>E acción |
| Ayuda (H)                                                                                       |                                                                                                    | Асер                                   | tar (0) Cancelar                                                                                             |

|                                | Configuración                                               | Descripción                                                                                                    |
|--------------------------------|-------------------------------------------------------------|----------------------------------------------------------------------------------------------------|
| Dirección bit de<br>activación |                                                             | Especifique la dirección del bit para monitorear (bit de monitorización).                                                                                                  |
| Tip                            | o de pantalla                                               | Seleccione el tipo de pantalla a visualizar                                                                                                    |
|                                | Símbolo                                                     | Muestra una imagen registrada en la pantalla de símbolo.                                                                                                    |
| Es                             | pecificar la pantalla                                       | Seleccione el método de designación de una pantalla a visualizar entre<br>[Constante] o [Dirección].                                                                       |
|                                | Constante                                                   | Se fija una pantalla símbolo para visualizar. Haga clic en [Seleccionar visualizador] y especifique la pantalla que desea visualizar.                                      |
|                                | Dirección                                                   | Una pantalla símbolo para visualizar es variable. Puede cambiar y visualizar pantallas al almacenar los números de la pantalla en la visualización de palabra de pantalla. |
|                                | Dirección de<br>especificación<br>del número de<br>pantalla | Defina la dirección de palabra donde se almacena el número de pantalla para visualizar.                                                                                    |
|                                | Tipo de datos                                               | Elija el tipo de dato de la dirección de la pantalla, ya sea [Bin] o [BCD].                                                                                                |
|                                | Desplazamiento                                              | Defina el valor de desplazamiento desde 0 a 8999. Aparece una ventana de Símbolo. Es definida por el valor en la dirección del número de pantalla más el offset.           |

#### ◆ Ajustes del display (para seleccionar un símbolo)

| -                           |                                      |
|-----------------------------|--------------------------------------|
| 💕 Yisualizador de imagen    | ×                                    |
| ID del Objeto               | Ajustes básicos Mostrar ajustes      |
| Convertorio                 | Mostrar tamaño 1 x 1 veces 💌         |
|                             | Color DN                             |
|                             | Mostrar color 🛛 7 💌 Parpadeo Ninguno |
|                             | Color de fondo Parpadeo Ninguno      |
|                             | Color OFF                            |
|                             | Mostrar color 🔽 7 💌 Parpadeo Ninguno |
| Seleccionar<br>visualizador | Color de fondo Parpadeo Ninguno      |
|                             |                                      |
|                             |                                      |
|                             |                                      |
|                             |                                      |
|                             |                                      |
| Ayuda (H)                   | Aceptar (0) Cancelar                 |

|                    | Configuración   | Descripción                                                                                                    |
|--------------------|-----------------|----------------------------------------------------------------------------------------------------|
| Tamaño del display |                 | Defina el tamaño de la visualización de una imagen registrada en la pantalla Símbolo dentro del rango del tamaño mínimo (1 x 1) y el tamaño máximo (8 x 8).                                                                                                    |
| Сс                 | lor ON          | Defina el color del símbolo a visualizar cuando la dirección del bit de activación se activa.                                                                                                    |
|                    | Color           | Seleccione un color para el símbolo a visualizar.                                                                                                    |
|                    | Color del fondo | Seleccione un color de fondo para el símbolo a visualizar.                                                                                                    |
|                    |                 | Seleccione el parpadeo y la velocidad del parpadeo. Puede elegir<br>diferentes configuraciones de parpadeo para el [Color] y [Color del<br>fondo].                                                                                                    |
|                    | Parpadeo        | <ul> <li>NOTA</li> <li>Hay casos donde puede y otros donde no puede definir el parpadeo, según las [Configuraciones de color] de la Unidad de visualización y los Ajustes del sistema.</li> </ul>                                                                                                    |
|                    |                 | Image: Second second secon |
| Co                 | lor OFF         | Defina el color de la pantalla del símbolo a visualizar cuando la dirección del bit de activación se desactiva.                                                                                                    |
|                    | Color           | Seleccione un color para el símbolo a visualizar.                                                                                                    |
|                    | Color del fondo | Seleccione un color de fondo para el símbolo a visualizar.                                                                                                    |
|                    | Parpadeo        | <ul> <li>Seleccione el parpadeo y la velocidad del parpadeo. Puede elegir diferentes configuraciones de parpadeo para el [Color] y [Color del fondo].</li> <li>NOTA</li> <li>Hay casos donde puede y otros donde no puede definir el parpadeo, según las [Configuraciones de color] de la Unidad de visualización y los Ajustes del sistema.</li> </ul>                                                                                                    |

#### Visualizador de estado

◆ Ajustes básicos (para seleccionar un Bloque)

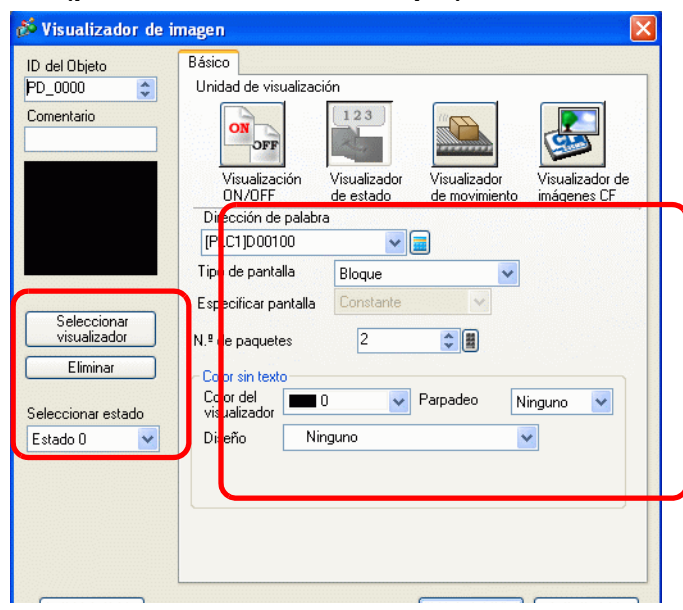

| Configuración              | Descripción                                                                                                    |
|----------------------------|----------------------------------------------------------------------------------------------------|
| Dirección de palabra       | Defina la dirección de palabra para cambiar la visualización. Las pantallas<br>se cambian y se visualizan de acuerdo con los cambios de los datos de una<br>dirección de palabra definida                                                                                                    |
| Tipo de pantalla           | Seleccione el tipo de pantalla a visualizar                                                                                                    |
| Bloque                     | Muestra una imagen registrada en [Bloque].                                                                                                    |
| Especificar la<br>pantalla | Fijo con "Constante".<br>Especifique el bloque a visualizar desde [Seleccionar visualizador].                                                                                                    |
|                            | Seleccione el número de imágenes de bloque para cambiar desde [2], [4], [8], o [16].                                                                                                    |
|                            | <ul> <li>NOTA</li> <li>La imágenes en el bloque cambian en respuesta al cambio de estado de<br/>los bits en secuencia comenzando del bit 00 en la dirección de palabra<br/>especificada. En respuesta al [N.º de bloques], los bits se asignan<br/>automáticamente desde bit 00 de la dirección de palabra.</li> </ul> |
| Número de bloques          | Cuando el [N.º de paquetes] es<br>16, use el Bit 00 al Bit 03.<br>Cuando el [N.º de paquetes] es<br>4, use el Bit 00 y Bit 01.                                                                                                    |
|                            | 03       02       01       00         Cuando el [N.º de paquetes] es       2, use solo el Bit 00.         TLos bit restantes pueden ser usados para otro propósito.       Cuando el [N.º de paquetes] es         8, use el Bit 00 al Bit 02.                                                                           |

|                    | Configuración          | Descripción                                                                                                    |
|--------------------|------------------------|----------------------------------------------------------------------------------------------------|
|                    |                        | Defina el color de fondo para una imagen registrada en [Bloque].                                                                                                    |
| Color sin texto    |                        | Borrar el color<br>Mostrar<br>color<br>Diseño<br>Color del<br>Color del<br>Color del<br>0 ▼ Parpadeo<br>Parpadeo<br>Ninguno<br>▼<br>Parpadeo<br>Ninguno<br>▼<br>Parpadeo<br>Ninguno<br>▼<br>Parpadeo<br>Ninguno<br>▼                                                                                                    |
|                    | Color                  | Defina el color del fondo para la imagen a llamar.                                                                                                    |
|                    | Diseño                 | Defina el diseño de fondo para la imagen a llamar.                                                                                                    |
|                    | Color del diseño       | Defina el color del diseño de fondo para la imagen a llamar.                                                                                                    |
|                    | Parpadeo               | <ul> <li>Seleccione el parpadeo y la velocidad del parpadeo. Puede elegir configuraciones de parpadeo diferentes para el [Color] y [Color del diseño] del objeto.</li> <li>NOTA</li> <li>Hay casos donde puede y otros donde no puede definir el parpadeo, según las [Configuraciones de color] de la Unidad de visualización y los Ajustes del sistema.</li> <li>* 8.5.1 Definir los colores  Lista de colores compatibles" (página 8-41)</li> </ul> |
| Se<br>vis          | leccionar<br>ualizador | Seleccione un imagen registrada en [Bloque].                                                                                                    |
| Eli                | minar                  | Elimina el [Bloque] seleccionado.                                                                                                    |
| Seleccionar estado |                        | Seleccione cada estado desde Estado 0 a Estado 15 (máx.), haga clic en<br>[Seleccionar visualizador], y especifique una imagen de pantalla a<br>visualizar.<br>Seleccionar estado<br>Estado 0<br>Estado 0<br>Estado 1                                                                                                    |

#### ♦ Ajustes básicos (para Pantalla base, Imagen e Imagen CF)

| 💣 Visualizador de imagen               | X                                                                                                    |
|----------------------------------------|----------------------------------------------------------------------------------------------------|
| ID del Objeto<br>PO_0000<br>Comentario | Ajustes básicos<br>Tipo de Display<br>Sorr<br>Visualización Estado<br>ON/OFF Display<br>Dirección de la pala<br>[PLC1]D00000                                                                                                    |
| Seleccionar<br>visualizador            | Tipo de pantalla de base<br>Especifique la pantalla de base<br>Especifique la pantalla Constante<br>Ajustes detallados del bit<br>Bit de desplazamiento<br>Rango N.º<br>N.º de rangos<br>Configuración del rango<br>Rango N.º<br>N.º de rangos<br>Configuración del rango<br>Rango N.º<br>Configuración del rango<br>Configuración del rango<br>Configur |
| Ayuda (H)                              | Aceptar (0) Cancelar                                                                                                    |

|                         | Configuración                       | Descripción                                                                                                    |
|-------------------------|-------------------------------------|----------------------------------------------------------------------------------------------------|
| Dir                     | ección de palabra                   | <ul> <li>Cuando no se define [Ajustes detallados del bit] o [Configuración del rango]:<br/>Defina la dirección de palabra para cambiar la visualización. Se visualizará la pantalla con el número de pantalla almacenado en esta dirección de palabra.</li> <li>Cuando se define [Ajustes detallados del bit] o [Configuración del rango]:<br/>Cambia pantallas en forma secuencial desde la pantalla superior especificada desde [Seleccionar visualizador] en el tiempo de cambios de la dirección del bit o cambia pantallas en forma secuencial desde la pantalla superior especificada desde [Seleccionar visualizador] en el tiempo de cambios de la dirección del bit o cambia pantallas en forma secuencial desde la pantalla superior especificada desde [Seleccionar visualizador] en respuesta al rango de cambios de datos.</li> </ul> |
| Tip                     | o de pantalla                       | Seleccione el tipo de pantalla a visualizar                                                                                                    |
|                         | Pantalla base                       | Muestra una pantalla base.                                                                                                    |
|                         | Imagen (Unidad<br>de visualización) | Visualiza una pantalla de imagen.                                                                                                    |
|                         | Imagen (CF)                         | Muestra una pantalla de imagen guardada en una tarjeta CF.                                                                                                    |
| Especificar la pantalla |                                     | Seleccione el método de designación de una pantalla a visualizar entre<br>[Constante] o [Dirección].                                                                                                    |
| Ajı<br>bit              | ustes detallados del                | Defina cual bit en la dirección palabra se asignará para la visualización.<br>Los datos visualizados son determinados por las configuraciones [Bit de<br>desplazamiento] y [Longitud de bit].                                                                                                    |

Sigue

|                            | Configuración            | Descripción                                                                                                    |
|----------------------------|--------------------------|----------------------------------------------------------------------------------------------------|
|                            | Desplazamiento<br>de bit | Defina cual bit en la dirección de palabra se activará para asignar para la visualización. Defina el valor de desplazamiento desde 0 a 15. Defina "0" cuando use todas las direcciones de palabra o cuando las configuraciones de desplazamiento no se necesitan.                                                                                                    |
| Ajustes detallados del bit | Longitud de bit          | Defina el número de bits en una dirección de palabra para asignar para la visualización. Configure la [Longitud de bit] desde 1 a 16. Si el bit de desplazamiento no es cero, establezca el longitud del bit dentro del rango de [Bit de desplazamiento] + [Longitud de bit]<=16. El número de pantallas que hay que cambiar es determinado por las configuraciones de [Longitud de bit].<br>15 14 13 12 11 10 09 08 07 06 05 04 03 02 C                                                                                                    |
| Co<br>rar                  | nfiguración del<br>Igo   | <ul> <li>Defina el número de imágenes que hay que cambiar y los valores de datos que hay que cambiar en cada pantalla. El rango de datos usados depende de los Ajustes detallados del bit.</li> <li>NOTA <ul> <li>Los datos para el cambio de visualizador son los bits configurados para la longitud de los datos, comenzando desde el número de bits definidos para el [Bit de desplazamiento] después del bit 0.</li> </ul> </li> <li>Por ejemplo, cuando el bit de desplazamiento es "3" y la longitud en bits "4", se usan los 4 bits siguientes como datos para cambiar el visualizador.</li> </ul> |
|                            | N.º de rangos            | Defina el número de pantallas a cambiar como el número de rangos. El<br>rango de configuración es de 1 a 32. Sin embargo, los valores que<br>exceden la [Longitud de bit] no se pueden mostrar.<br>Por ejemplo, cuando la longitud de bit es "4", el número de rangos es de 1<br>a 16.                                                                                                    |
|                            | Tipo de datos            | Seleccione el tipo de datos de ya sea [Dec], [Hex] o [BCD] y seleccione<br>los valores [Mín] y [Máx] en Configuración del rango.                                                                                                    |
|                            | N.º de rango             | Seleccione el [N.º de Rango] que se definirá.                                                                                                    |
|                            | Mín                      | Defina el valor mínimo del rango seleccionado.                                                                                                    |
|                            | Máx                      | Defina el valor máximo del rango seleccionado.                                                                                                    |

## ♦ Ajustes básicos(para símbolo)

| D del Objeto<br>PD_0000 🗘 | Básico Visualizar<br>Unidad de visualización                                                          |
|---------------------------|----------------------------------------------------------------------------------------------------|
|                           | Visualización Visualizador Visualizador Visualizador de<br>ON/OFF de estado de movimiento imágenes CF |
|                           | Dir cción de palabra Desplazamiento [Pl C1]D00100                                                     |
|                           | Tipo de pantalla Símbolo 🗸 Tipo de datos                                                              |
|                           | Especificar pantalla Indirecto 🗸 Bin 💌                                                                |
|                           |                                                                                                    |
|                           |                                                                                                    |
|                           |                                                                                                    |

| Configuración              | Descripción                                                                                                    |
|----------------------------|----------------------------------------------------------------------------------------------------|
| Dirección de palabra       | Defina la dirección de palabra para cambiar la visualización. Almacena los<br>números de pantalla de símbolo para visualizar en la dirección de palabra<br>definida. |
| Tipo de pantalla           | Seleccione el tipo de pantalla a visualizar                                                                                                    |
| Símbolo                    | Muestra una imagen registrada en la pantalla de símbolo.                                                                                                    |
| Especificar la<br>pantalla | Fijada con [Dirección].<br>El número de la pantalla símbolo que se visualizará se almacena en la<br>dirección definida en la [Dirección de palabra].                 |
| Desplazamiento             | Defina el valor de desplazamiento desde 0 a 8999. Aparece una ventana de<br>Símbolo. Es definida por el valor en la dirección de palabra más el offset.              |
| Tipo de datos              | Seleccione el tipo de datos del número almacenado entre [Bin] y [BCD].                                                                                               |

#### ◆ Ajustes del display (para seleccionar un símbolo)

| 🔊 Yisualizador de imagen                                           |                                                                                                    |                      |                      | ×                  |
|--------------------------------------------------------------------|----------------------------------------------------------------------------------------------------|----------------------|----------------------|--------------------|
| Visualizador de imagen<br>ID del Objeto<br>PD_0000 💼<br>Comentario | Ajustes básicos Mostrar ajustes<br>Mostrar tamaño<br>Color de la marca<br>Mostrar color<br>Color de fondo | 1 x 1 veces v<br>7 v | Parpadeo<br>Parpadeo | Ninguno<br>Ninguno |
| Ayuda (H)                                                          |                                                                                                    | Acepta               | ır (O) C             | ancelar            |

| Configuración      |          | Descripción                                                                                                    |  |
|--------------------|----------|----------------------------------------------------------------------------------------------------|--|
| Tamaño del display |          | Defina el tamaño de la visualización de una imagen registrada en la pantalla Símbolo dentro del rango del tamaño mínimo (1 x 1) y el tamaño máximo (8 x 8).                                                                                                    |  |
| Color del si       | ímbolo   | Defina el color de una imagen registrada en la pantalla símbolo.                                                                                                    |  |
| Color              |          | Seleccione un color para el símbolo a visualizar.                                                                                                    |  |
| Color d            | el fondo | Seleccione un color de fondo para el símbolo a visualizar.                                                                                                    |  |
| Parpad             | eo       | <ul> <li>Seleccione el parpadeo y la velocidad del parpadeo. Puede elegir diferentes configuraciones de parpadeo para el [Color] y [Color del fondo].</li> <li>NOTA</li> <li>• Hay casos donde puede y otros donde no puede definir el parpadeo, según las [Configuraciones de color] de la Unidad de visualización y los Ajustes del sistema.</li> <li>* "8.5.1 Definir los colores  Lista de colores compatibles" (página 8-41)</li> </ul> |  |

#### Visualizador de movimiento

#### ♦ Ajustes básicos

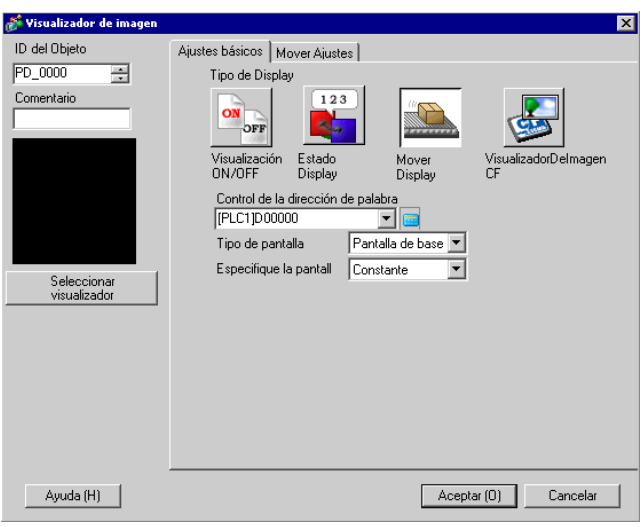

| Configuración                      |                                  | Descripción                                                                                                    |  |  |
|------------------------------------|----------------------------------|----------------------------------------------------------------------------------------------------|--|--|
| Dirección de<br>palabra de control |                                  | Defina la dirección de palabra que almacena la cantidad de<br>movimiento. Mueve y visualiza una imagen de la pantalla en respuesta<br>a los datos almacenados.                                                                                                    |  |  |
| Tipo de pantalla                   |                                  | <ul> <li>Seleccione el tipo de pantalla a visualizar</li> <li>NOTA</li> <li>Con un visualizador de movimiento, una pantalla que se va a llamar aparece con el centro sobre la posición de la coordenada (valor de la posición) definida en el visualizador de imagen.</li> </ul>     |  |  |
|                                    | Pantalla base                    | Muestra una pantalla base.                                                                                                    |  |  |
|                                    | Imagen (Unidad de visualización) | Visualiza una pantalla de imagen.                                                                                                    |  |  |
| Tarjeta CF de<br>imagen            |                                  | Muestra una pantalla de imagen guardada en una tarjeta CF.                                                                                                    |  |  |
|                                    | Símbolo                          | Muestra una imagen registrada en la pantalla Símbolo                                                                                                    |  |  |
| Es                                 | pecificar la pantalla            | Seleccione el método de designación de una pantalla a visualizar entre<br>[Constante] o [Dirección].                                                                                                    |  |  |
|                                    | Constante                        | Se fija una pantalla símbolo para visualizar. Haga clic en [Seleccionar visualizador] y especifique la pantalla que desea visualizar.                                                                                                    |  |  |
|                                    | Dirección                        | La imagen en la pantalla de visualización es variable. El usar la<br>Dirección de especificación del número de pantalla le permite cambiar<br>la imagen en pantalla en forma dinámica<br>Especifique la pantalla<br>Dirección de especificación del No. de pantalla<br>[[PLC1]D00001 |  |  |

|                         | Configuración |                                                             | Descripción                                                                                                    |
|-------------------------|---------------|-------------------------------------------------------------|----------------------------------------------------------------------------------------------------|
| Especificar la pantalla |               | Especificar la<br>dirección<br>del número de la<br>pantalla | Defina la dirección donde se almacena el número de pantalla a visualizar.                                                                                                    |
|                         | Dirección     | Tipo de datos                                               | Seleccione el tipo datos de la dirección del visualizador de pantalla desde [Bin] o [BCD].                                                                                                    |
|                         |               | Valor del<br>desplazamiento                                 | Defina el valor de desplazamiento. Se mostrará una imagen de pantalla<br>con el valor de desplazamiento añadido al número de la pantalla<br>almacenado en la dirección del número de la pantalla. |

#### ◆ Ajustes de movimiento (para Pantalla base, Imagen e Imagen CF)

| 💕 Yisualizador de imagen | ×                                |
|--------------------------|----------------------------------|
| ID del Objeto            | Ajustes básicos Mover Ajustes    |
| PD_0000                  | Mover método Mover punto-a-punto |
| Ayuda (H)                | Aceptar (0) Cancelar             |

|                                 | Configuración | Descripción                                                                                                    |  |
|---------------------------------|---------------|----------------------------------------------------------------------------------------------------|--|
| Método de movimiento            |               | Seleccione el método de movimiento entre [Área de migración] y<br>[Mover punto a punto].                                                                                                    |  |
| Área de migración<br>Biblioteca |               | <ul> <li>Mueve y muestra una biblioteca libremente en el área especificada.</li> <li>Área de migración<br/>Una pantalla que se va a llamar se mueve en un área. Dos palabras<br/>son usadas para los datos.</li> </ul>                                              |  |
|                                 |               | Dirección de palabra<br>especificada<br>Datos de la coordenada X<br>Datos de la coordenada X<br>Datos de la coordenada<br>Punto de inicio<br>del eje Y<br>Punto de inicio<br>Dirección<br>del eje Y<br>Punto de inicio<br>Dirección<br>del eje Y<br>Punto de inicio |  |

Sigue

|                                                                                                    | Configuración             | Descripción                                                                                                    |  |  |
|----------------------------------------------------------------------------------------------------|---------------------------|----------------------------------------------------------------------------------------------------|--|--|
| Método de movimiento                                                                                                    | Mover punto a punto       | <ul> <li>Mueve y muestra una pantalla en la línea entre los dos puntos especificados.</li> <li>Mover punto a punto<br/>Una pantalla que se llamará se mueve en forma lineal entre dos puntos. Se usa una palabra para los datos.</li> <li>Dirección de palabra Mueva el área de visualización</li> </ul>                                                              |  |  |
| Tip                                                                                                    | o de datos                | Seleccione el tipo de datos de la dirección de palabras para almacenar<br>la cantidad movida de ya sea [Bin] o [BCD].                                                                                                    |  |  |
| Sig                                                                                                    | ino +/-                   | Seleccione si desea visualizar datos negativos. Esto puede definirse sólo cuando el tipo de datos es [Bin].                                                                                                    |  |  |
| Mc                                                                                                    | ver                       | Defina la cantidad de movimiento y el rango.                                                                                                    |  |  |
|                                                                                                    | Cantidad de<br>movimiento | <ul> <li>Defina la dirección de palabra que almacena la cantidad de movimiento. Mueve y visualiza otras imágenes de pantalla por los cambios de datos en la dirección de palabra definida.</li> <li>NOTA</li> <li>Para el área de migración, configure dos direcciones de palabra par almacenar la cantidad de movimiento en la coordenada X e Y.</li> </ul>          |  |  |
| <ul> <li>Para el área de migración, almacenar la cantidad de r</li> <li>Defina el rango de movimie Por ejemplo, Mover punto a mínimo de "0""</li> <li>Rango</li> <li>NOTA</li> <li>Para [Área de migración], de palabra para almacenar</li> </ul> |                           | Defina el rango de movimiento.<br>Por ejemplo, Mover punto a punto con valor máximo de "100" y valor<br>mínimo de "0""<br>Mueva el visualizador<br>entre los dos puntos con<br>el rango de datos de 0 a<br>NOTA<br>• Para [Área de migración], defina el rango de datos de una dirección<br>de palabra para almacenar cada cantidad movida en la coordenada X<br>e Y. |  |  |

| Configuración Descripción |     |       |                            | Descripción                    |                                          |                                          |       |
|---------------------------|-----|-------|----------------------------|--------------------------------|------------------------------------------|------------------------------------------|-------|
|                           |     |       | Defina el v<br>de las con  | valor mínimo<br>figuraciones c | del rango. El rang<br>le [Tipo de datos] | o de configuración dep<br>y [Signo +/-]. | pende |
|                           |     | Mín   |                            | Tipo de<br>datos               | Signo                                    | Rango de entrada                         |       |
|                           |     |       |                            | Bin                            | Ninguno                                  | 0 ~ 65534                                |       |
|                           |     |       |                            | Bin                            | ON                                       | -32768 ~ 32766                           |       |
|                           | -   |       |                            | BCD                            | -                                        | 0 ~ 9998                                 |       |
| ver                       | oĝu |       |                            |                                |                                          |                                          |       |
| Mov                       | Rai | E D d | Defina el v<br>de las con: | valor máximo<br>figuraciones c | del rango. El rang<br>le [Tipo de datos] | o de configuración der<br>y [Signo +/-]. | pende |
|                           |     |       |                            | Tipo de<br>datos               | Signo                                    | Rango de entrada                         |       |
|                           |     | -     |                            | Bin                            | Ninguno                                  | 1 ~ 65535                                |       |
|                           |     |       |                            | Bin                            | ON                                       | -32767 ~ 32767                           |       |
|                           |     |       |                            | BCD                            | -                                        | 1 ~ 9999                                 |       |
|                           |     |       |                            |                                |                                          |                                          |       |

◆ Ajustes de movimiento (para seleccionar un símbolo)

| 💰 Visualizador de imagen          |                                                                                  | х |
|-----------------------------------|----------------------------------------------------------------------------------|---|
| ID del Objeto PD_0000  Comentario | Ajustes básicos Mover Ajustes Ajustes del Display Mostrar Ajustes de la posición |   |
| Seleccionar<br>visualizador       | Tipo de datos G Bin C BCD                                                        |   |
| Ayuda ( <u>H</u> )                | Aceptar (0) Cancelar                                                             | ] |

| Configuración          |                                   | Descripción                                                                                                    |
|------------------------|-----------------------------------|----------------------------------------------------------------------------------------------------|
| Ajustes de la posición |                                   | Defina las coordenadas de la visualización.                                                                                      |
|                        | N.º de posiciones a<br>visualizar | Defina el número de posiciones de visualización a ubicar en la pantalla.                                                         |
| Tipo de datos          |                                   | Seleccione el tipo de dato de la dirección de palabra de control para almacenar el valor de la posición de ya sea "Bin" o "BCD". |

| Configuración    | Descripción                                                                                                    |                     |                   |                |
|------------------|----------------------------------------------------------------------------------------------------|---------------------|-------------------|----------------|
| Rango de entrada | Defina el rango de datos de la dirección de palabra. Mueve y visualiza<br>datos en porcentaje de acuerdo con las configuraciones.<br>Los datos están fijos como binarios. El rango de configuración<br>depende de las configuraciones del [Signo]. |                     |                   |                |
|                  |                                                                                                    | Signo               | Mín               | Máx            |
|                  |                                                                                                    | Ninguno             | 0 ~ 65534         | 1 ~ 65535      |
|                  |                                                                                                    | Complemento a 2     | -32768 ~ 32766    | -32767 ~ 32767 |
|                  |                                                                                                    | Signo MSB           | -32767 ~ 32766    | -32766 ~ 32767 |
|                  | <ul> <li>NOTA</li> <li>Si no se define el rango de entrada, se visualiza una pantalla en la posición de datos almacenada en la dirección de palabra de control.</li> </ul>                                                                         |                     |                   |                |
| Longitud de bit  | Defina la longitud de bit válida de los datos almacenados en la dirección de palabra.                                                                                                    |                     |                   |                |
| Signo            | Seleccione el signo de entrada de ya sea [Ninguno], [Complemento a 2] o [Signo MSB].                                                                                                    |                     |                   |                |
| Mín              | Defina                                                                                                    | el valor mínimo del | rango de entrada. |                |
| Máx              | Defina el valor máximo del rango de entrada.                                                                                                    |                     |                   |                |

#### ◆ Ajustes del display (para seleccionar un símbolo)

| 1 Mar 1 1 1 1               |                                                   |
|-----------------------------|---------------------------------------------------|
| 🐉 Visualizador de imagen    | ×                                                 |
| ID del Objeto               | Ajustes básicos Mover Ajustes Ajustes del Display |
| PD_0000 🕂                   | Mostrar tamaño                                    |
| Comentario                  |                                                   |
|                             |                                                   |
|                             | Mostrar color                                     |
|                             | Color de fondo 🗾 💿 🖵 Parpadeo Ninguno 💌           |
|                             | Configuración de la alarma                        |
|                             |                                                   |
|                             |                                                   |
| Seleccionar<br>visualizador |                                                   |
|                             |                                                   |
|                             |                                                   |
|                             |                                                   |
|                             |                                                   |
|                             |                                                   |
|                             |                                                   |
|                             |                                                   |
| Ayuda ( <u>H</u> )          | Aceptar ( <u>0</u> ) Cancelar                     |
|                             |                                                   |

| Configuración      | Descripción                                                                                                    |  |  |  |  |  |  |  |
|--------------------|----------------------------------------------------------------------------------------------------|--|--|--|--|--|--|--|
|                    | Seleccione el tamaño de una pantalla de símbolo a visualizar de ya sea<br>[Estándar (48 x 48)] o [Compatible (40 x 24)].                                                                                                    |  |  |  |  |  |  |  |
| Tamaño del display | <ul> <li>NOTA</li> <li>Estándar<br/>Seleccione este cuando quiera usar un símbolo que cubrirá el marco en<br/>negrita en la siguiente figura.</li> <li>Compatible<br/>Seleccione esto cuando use un símbolo creado dentro de los bordes de<br/>línea en negrita en las siguientes figuras, o bien cuando use un símbolo<br/>creado en GP-PRO II/III</li> </ul> |  |  |  |  |  |  |  |
|                    | Horizontal Vertical<br>8 puntos                                                                                                    |  |  |  |  |  |  |  |
|                    | 48 puntos                                                                                                    |  |  |  |  |  |  |  |
| Color              | 48 puntos<br>Seleccione un color para el símbolo a visualizar                                                                                                    |  |  |  |  |  |  |  |
| Color del fondo    | Seleccione un color de fondo para el símbolo a visualizar.                                                                                                    |  |  |  |  |  |  |  |
|                    | a.                                                                                                    |  |  |  |  |  |  |  |

Sigue

|     | Configuración   | Descripción                                                                                                    |  |  |  |  |
|-----|-----------------|----------------------------------------------------------------------------------------------------|--|--|--|--|
| Pa  | rpadeo          | <ul> <li>Seleccione el parpadeo y la velocidad del parpadeo. Puede elegir diferentes configuraciones de parpadeo para el [Color] y [Color del fondo].</li> <li>NOTA</li> <li>Hay casos donde puede y otros donde no puede definir el parpadeo, según las [Configuraciones de color] de la Unidad de visualización y los Ajustes del sistema.</li> <li>"8.5.1 Definir los colores  Lista de colores compatibles" (página 8-41)</li> </ul>    |  |  |  |  |
| Ala | ırma            | Defina si se usa o no la alarma. Con las configuraciones de alarma, puede<br>mostrar que el valor de la posición excede el rango de configuración del<br>valor límite superior/valor límite inferior al cambiar el color de fondo/<br>color de la visualización de la pantalla de símbolo.                                                                                                    |  |  |  |  |
|     | Límite inferior | Defina el valor límite inferior de la alarma desde 1 a 98.                                                                                                    |  |  |  |  |
|     | Límite superior | Límite superior Define el valor límite superior de la alarma desde 2 a 99.                                                                                                    |  |  |  |  |
|     | Color           | Configure un color que mostrará el símbolo cuando la alarma esté activa.                                                                                                    |  |  |  |  |
|     | Color del fondo | Seleccione un color de fondo que mostrará el símbolo cuando la alarma esté activa.                                                                                                    |  |  |  |  |
|     | Parpadeo        | <ul> <li>Seleccione el parpadeo y la velocidad del parpadeo. Puede elegir diferentes configuraciones de parpadeo para el [Color] y [Color del fondo].</li> <li>NOTA</li> <li>Hay casos donde puede y otros donde no puede definir el parpadeo, según las [Configuraciones de color] de la Unidad de visualización y los Ajustes del sistema.</li> <li>* "8.5.1 Definir los colores = Lista de colores compatibles" (página 8-41)</li> </ul> |  |  |  |  |

- Visualizador de imágenes CF
- Ajustes básicos (Administrador de archivos)

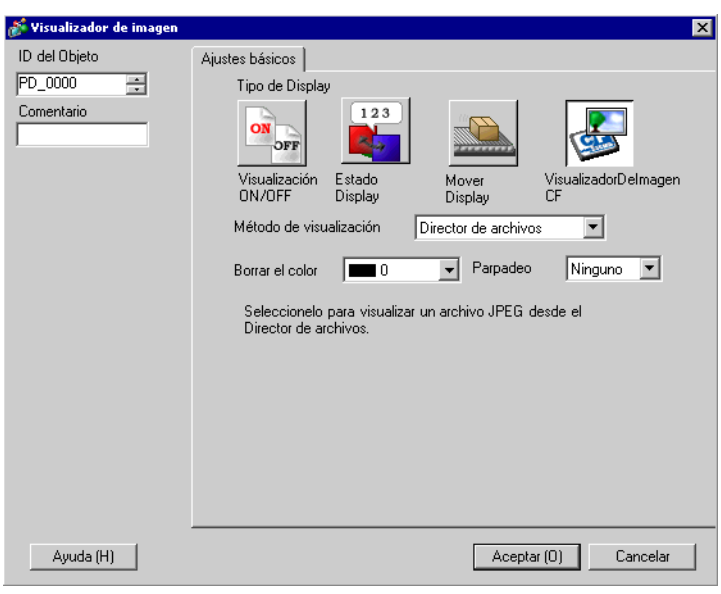

| Configuración           |                              | Descripción                                                                                                    |  |  |  |  |  |  |
|-------------------------|------------------------------|----------------------------------------------------------------------------------------------------|--|--|--|--|--|--|
| Método de visualización |                              | Defina el método para visualizar un archivo guardado en una tarjeta CF.                                                                                                    |  |  |  |  |  |  |
|                         |                              | Visualiza la imagen del archivo JPEG con el [Administrador de archivos]<br>en el visualizador de datos especial.                                                                                                    |  |  |  |  |  |  |
|                         | Administrador<br>de archivos | <ul> <li>NOTA</li> <li>Para obtener información detallada acerca del visualizador de datos especial [Administrador de archivos]:</li> </ul>                                                                                                    |  |  |  |  |  |  |
|                         |                              | <sup>C</sup> "25.10.2 [Visualizador de datos especial] Guía de configuración ■<br>Administrador de archivos" (página 25-92)                                                                                                    |  |  |  |  |  |  |
| Со                      | lor sin texto                | Defina el color cuando no se visualiza una imagen.                                                                                                    |  |  |  |  |  |  |
| Parpadeo                |                              | <ul> <li>Seleccione el parpadeo y la velocidad del parpadeo.</li> <li>NOTA</li> <li>Hay casos donde puede y otros donde no puede definir el parpadeo, según las [Configuraciones de color] de la Unidad de visualización y los Ajustes del sistema.</li> <li>"8 5.1 Definir los colores  <ul> <li>Lista de colores compatibles" (página 8-41)</li> </ul> </li> </ul> |  |  |  |  |  |  |

◆ Ajustes básicos (Especificar el nombre del archivo - Nombre del archivo)

| 💕 Visualizador de imagen |                                        |                  | X                          |
|--------------------------|----------------------------------------|------------------|----------------------------|
| ID del Objeto            | Ajustes básicos                        |                  |                            |
| PD_0000 🕂                | Tipo de Display                        |                  |                            |
| Comentario               |                                        |                  |                            |
|                          | Visualización Estado<br>ON/OFF Display | Mover<br>Display | VisualizadorDelmagen<br>CF |
|                          | Método de visualización                | Especifique el n | ombre del 💌                |
|                          | Método de especificación               | Nombre del arc   | •                          |
|                          | Dirección bit de activación            | Métoc            | lo de activación           |
|                          | [PLC1]X00000                           | 💌 🧰 🛛 Cuan       | doestá ON 📃 🗾              |
|                          | Borrar el color 🛛 🗖 0                  | ▼ Parpa          | deo Ninguno 💌              |
|                          | Nombre del                             |                  |                            |
|                          |                                        | ipg              | J                          |
|                          |                                        |                  |                            |
|                          |                                        |                  |                            |
|                          |                                        |                  |                            |
| Ayuda (H)                |                                        | Ace              | ptar (0) Cancelar          |

| Configuración                     | Descripción                                                                                                    |  |  |  |
|-----------------------------------|----------------------------------------------------------------------------------------------------|--|--|--|
| Método de visualización           | Defina el método para visualizar un archivo guardado en una tarjeta CF.                                                                                                    |  |  |  |
| Especifique el nombre del archivo | Especifica el nombre de un archivo JPEG almacenado en una tarjeta<br>CF y muestra la imagen.                                                                                                    |  |  |  |
| Método de especificación          | Defina el método para especificar un archivo guardado en una tarjeta CF.                                                                                                    |  |  |  |
| Nombre del archivo                | Especifica en forma directa un nombre de archivo de imagen a visualizar y visualiza la imagen en la pantalla.                                                                                                    |  |  |  |
| Dirección bit de activación       | Defina la dirección bit que controla la visualización de la imagen.                                                                                                    |  |  |  |
| Método de activación              | Defina si se visualiza una imagen con la dirección bit ON u OFF.                                                                                                    |  |  |  |
| Color sin texto                   | Defina el color cuando no se visualiza una imagen.                                                                                                    |  |  |  |
| Parpadeo                          | <ul> <li>Seleccione el parpadeo y la velocidad del parpadeo.</li> <li>NOTA</li> <li>Hay casos donde puede y otros donde no puede definir el parpadeo, según las [Configuraciones de color] de la Unidad de visualización y los Ajustes del sistema.</li> <li>*** "8.5.1 Definir los colores = Lista de colores compatibles" (página 8-41)</li> </ul> |  |  |  |
| Nombre del archivo                | Introduzca el nombre del archivo de imagen a visualizar.                                                                                                    |  |  |  |

◆ Ajustes básicos (Especificar el nombre del archivo - Dirección)

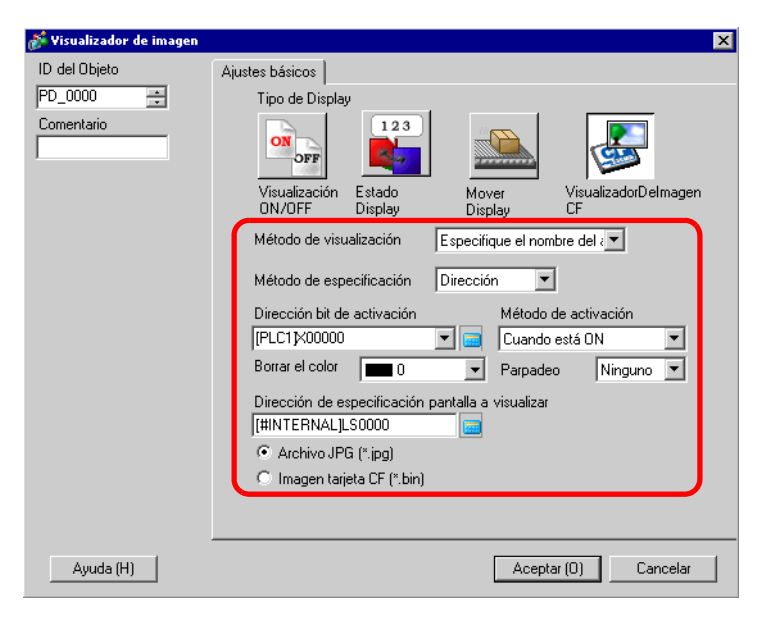

|                             | Configuración                     | Descripción                                                                                                    |  |  |  |  |
|-----------------------------|-----------------------------------|----------------------------------------------------------------------------------------------------|--|--|--|--|
| Mé                          | todo de visualización             | Defina el método para visualizar un archivo guardado en una tarjeta<br>CF.                                                                                                    |  |  |  |  |
|                             | Especifique el nombre del archivo | Especifica el nombre del archivo de imagen (archivo convertido BMP o JPEG) o un archivo JPEG almacenado en una tarjeta CF y visualiza la imagen.                                                                                                    |  |  |  |  |
| Método de especificación    |                                   | Defina el método para especificar un archivo guardado en una tarjeta CF.                                                                                                    |  |  |  |  |
|                             | Dirección                         | Especifica el nombre del archivo de imagen a visualizar en la dirección y visualiza la imagen en la pantalla.                                                                                                    |  |  |  |  |
| Dirección bit de activación |                                   | Defina la dirección bit que controla la visualización de la imagen.                                                                                                    |  |  |  |  |
| Mé                          | todo de activación                | Defina si se visualiza una imagen con la dirección bit ON u OFF.                                                                                                    |  |  |  |  |
| Со                          | lor sin texto                     | Defina el color cuando no se visualiza una imagen.                                                                                                    |  |  |  |  |
| Parpadeo                    |                                   | <ul> <li>Seleccione el parpadeo y la velocidad del parpadeo.</li> <li>NOTA</li> <li>Hay casos donde puede y otros donde no puede definir el parpadeo, según las [Configuraciones de color] de la Unidad de visualización y los Ajustes del sistema.</li> <li>* "8.5.1 Definir los colores  Lista de colores compatibles" (página 8-41)</li> </ul> |  |  |  |  |
|                             |                                   | Sigue                                                                                                    |  |  |  |  |

| Configuración                                   | Descripción                                                                                                    |  |  |  |  |
|-------------------------------------------------|----------------------------------------------------------------------------------------------------|--|--|--|--|
| Configuración<br>Dirección de<br>especificación | <ul> <li>Descripción</li> <li>Defina la dirección que especifica el archivo de imagen a visualizar.</li> <li>NOTA</li> <li>Especifique los datos a almacenar con una ruta completa (nombre de la carpeta y nombre del archivo). La ruta completa debe constar de 20 caracteres de un byte (10 palabras) o menos. Si tiene menos de 20 caracteres, asegúrese de almacenar "00h" al final.</li> <li>Ponga " \ " entre el nombre de la carpeta y el nombre del archivo en una ruta completa .</li> <li>El nombre del archivo debe tener 8 caracteres de un byte o menos. Sólo los archivos Bin y JPEG son compatibles.</li> <li>Sólo las direcciones internas de la GP (LS o USR) pueden definirse</li> </ul> |  |  |  |  |
| de la pantalla a visualizar                     | en [Dirección de especificación de la pantalla a visualizar].<br>Por ejemplo, visualizar un archivo de imagen (LOGO.Bin) en la<br>carpeta [DATA] en una tarjeta CF (Dirección de especificación de<br>la pantalla a visualizar: LS1000)<br><u>16 Bit</u> (Ejemplo de la<br>configuración)<br><u>LS1000</u> <u>10' 'A'</u><br><u>LS1002</u> <u>1'' 'L'</u><br><u>LS1003</u> <u>10' 'G'</u><br><u>LS1004</u> <u>10' O0h</u><br><u>LS1005</u> <u>00h 00h</u>                                                                                                    |  |  |  |  |
| Archivo JPG (* ing)                             | Seleccione esto cuando visualiza un archivo IPG                                                                                                    |  |  |  |  |
| /                                               | Seleccione este cualdo visualiza un archivo si G.                                                                                                    |  |  |  |  |
| Imagen CF (*.Bin)                               | Seleccione esta opción esto cuando especifica un archivo de imagen (*.bin) guardado en una carpeta de tarjeta CF o tarjeta CF.                                                                                                    |  |  |  |  |

### 9.6 Restricciones

#### 9.6.1 Restricciones para el Visualizador de imagen (Visualización ON/ OFF)

#### Cuando el [Tipo de pantalla] es [Pantalla base], [Imagen] o [Imagen Tarjeta CF]

- Las pantallas ubicadas fuera del rango de visualización de la GP como resultado de una llamada de pantalla con un visualizador de imagen se descartan y no se visualizan en la pantalla.
- El visualizador de imagen sólo puede llamar imágenes o dibujos regulares. No puede llamar los tipos de funciones que están disponibles en el menú Objeto. Puede llamar y visualizar esas funciones usando la Visualización de la ventana.
  - "12.2 Crear ventanas" (página 12-4)
- Si selecciona [Acción Borrado] para una imagen, un área rectangular del tamaño de la imagen será borrada y quedará en negro.

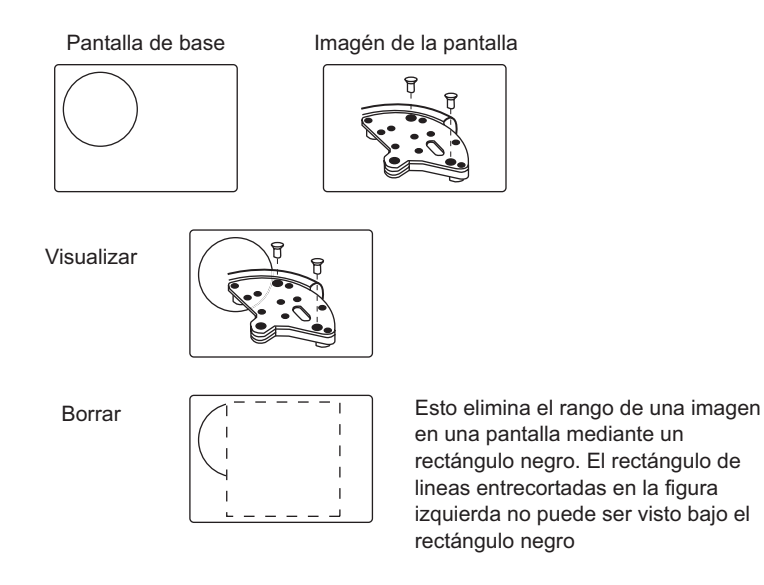

• Cuando llama figuras o texto con [Acción Borrado] seleccionado, si hay un color por sobre el otro el color de las áreas una encima de la otras serán diferentes del color especificado. Tenga cuidado cuando ponga un color encima de otro.

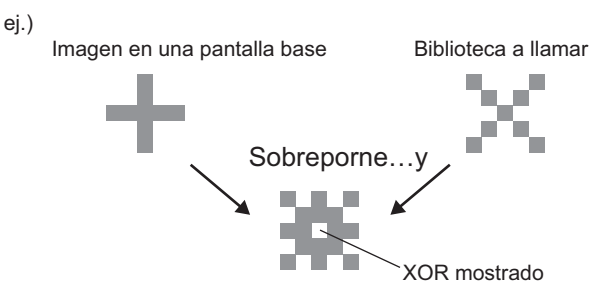

#### Combinaciones de 8 colores

|          | Azul         | Verde    | Celeste      | Rojo         | Morado       | Amaril<br>lo | Blanco       |
|----------|--------------|----------|--------------|--------------|--------------|--------------|--------------|
| Azul     | Negro        | Celeste  | Verde        | Morado       | Rojo         | Blanco       | Amarill<br>o |
| Verde    | Celeste      | Negro    | Azul         | Amarill<br>o | Blanco       | Rojo         | Morado       |
| Celeste  | Verde        | Azul     | Negro        | Blanco       | Amarill<br>o | Morad<br>o   | Rojo         |
| Rojo     | Morado       | Amarillo | Blanco       | Negro        | Azul         | Verde        | Celeste      |
| Morado   | Rojo         | Blanco   | Amarill<br>o | Azul         | Negro        | Celeste      | Verde        |
| Amarillo | Blanco       | Rojo     | Morado       | Verde        | Celeste      | Negro        | Azul         |
| Blanco   | Amarill<br>o | Morado   | Rojo         | Celeste      | Verde        | Azul         | Negro        |

Tabla de combinación de colores

\* Cuando el mismo color se superpone, pasa a ser "Negro"

#### Por ejemplo:

El visualizador de imagen en una pantalla base con las siguientes configuraciones

- Configuración del visualizador de imagen
  - Método de visualización: Visualización ON Especificar pantalla: Constante
  - Tipo de pantalla: Pantalla de base 300

| Error |  |
|-------|--|
|       |  |

• B300

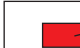

Muestra el color configurado a Rojo.

Cuando el bit se activa, B300 se visualiza y el interruptor se ve al revés.

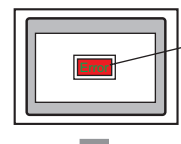

¡Quiero mostrar el texto Error en Amarillo!

El texto "Error" debe ser definido a "Verde".

#### Visualización de 256 colores

Puede calcular el resultado de dos colores superpuestos al determinar los códigos RGB de los códigos de color superpuestos, y llevar a cabo una operación XOR.

NOTA

• Los códigos de color son los valores numéricos que aparecen cuando selecciona el color.

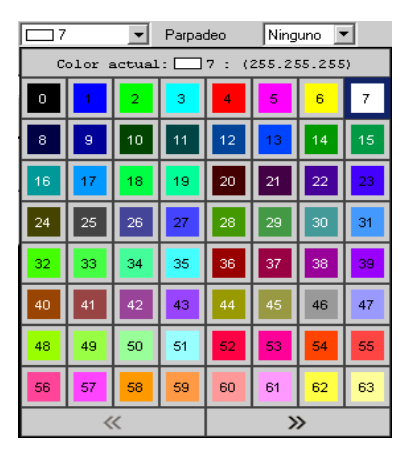

## Códigos de color

Tabla de código RGB para 256 colores

| Código de | Código RGB |   | Código de | Código RGB    |     | Código de | Código RGB  | Código de | Código RGB  |
|-----------|------------|---|-----------|---------------|-----|-----------|-------------|-----------|-------------|
| colores   | -          |   | colores   | -             |     | colores   | -           | colores   | •           |
| 0         | 00h        |   | 64        | 6Fh           | ·   | 128       | CCh         | 192       | A2h         |
| 1         | 01h        |   | 65        | 7Eh           | ·   | 129       | DCh         | 193       | B2h         |
| 2         | 02h        |   | 66        | 7Eh           |     | 130       | DDh         | 194       | B3h         |
| 3         | 02h        |   | 67        | 6Eb           | .   | 131       | CDh         | 105       |             |
| 5         | 0.01h      |   | 69        | 0111<br>2Eb   | .   | 120       | CDh<br>C4h  | 100       | A311        |
| 4         | 0411       |   | 00        |               | .   | 132       | C411        | 190       | AAII        |
| 5         | 050        |   | 69        | 3EN           | .   | 133       | D4n         | 197       | BAN         |
| 6         | 06h        |   | 70        | 3Fh           |     | 134       | D5h         | 198       | BBh         |
| 7         | 07h        |   | 71        | 2Fh           |     | 135       | C5h         | 199       | ABh         |
| 8         | 10h        |   | 72        | 82h           |     | 136       | 8Ch         | 200       | E2h         |
| 9         | 11h        |   | 73        | 92h           |     | 137       | 9Ch         | 201       | F2h         |
| 10        | 20h        |   | 74        | 93h           |     | 138       | 9Dh         | 202       | F3h         |
| 11        | 30h        |   | 75        | 83h           | i   | 139       | 8Dh         | 203       | E3h         |
| 12        | 31h        |   | 76        | 8Ah           | · I | 140       | 84h         | 204       | EAh         |
| 13        | 21h        |   | 77        | 9Ah           |     | 141       | 94h         | 205       | FAh         |
| 14        | 22h        |   | 78        | 9Bh           |     | 142       | 95h         | 206       | FBh         |
| 15        | 32h        |   | 79        | 8Bh           |     | 143       | 85h         | 200       | FBh         |
| 16        | 33h        |   | 80        | C2h           | .   | 143       | 28h         | 207       | EDH         |
| 10        | 226        |   | 00        | D2h           | .   | 144       | 2011        | 200       |             |
| 17        | 230        |   | 81        | D2n<br>D2h    | .   | 145       | 380         | 209       |             |
| 18        | 12h        |   | 82        | D3h           | .   | 146       | 39h         | 210       | FFN         |
| 19        | 13h        |   | 83        | C3h           | .   | 147       | 29h         | 211       | EFh         |
| 20        | 40h        |   | 84        | CAh           |     | 148       | 68h         | 212       | E6h         |
| 21        | 50h        |   | 85        | DAh           |     | 149       | 78h         | 213       | F6h         |
| 22        | 51h        |   | 86        | DBh           |     | 150       | 79h         | 214       | F7h         |
| 23        | 41h        |   | 87        | CBh           |     | 151       | 69h         | 215       | E7h         |
| 24        | 60h        |   | 88        | CEh           | · I | 152       | 6Ch         | 216       | AEh         |
| 25        | 70h        |   | 89        | DEh           |     | 153       | 7Ch         | 217       | BEh         |
| 26        | 71h        |   | 90        | DFh           | ·   | 154       | 7Dh         | 218       | BFh         |
| 27        | 61h        |   | 91        | CEh           | ·   | 155       | 6Dh         | 219       | AFh         |
| 28        | 62h        |   | 92        | C6h           | ·   | 156       | 2Ch         | 220       | A6h         |
| 20        | 72h        |   | 02        | Deh           |     | 150       | 20h         | 220       | Péh         |
| 29        | 7211       |   | 93        | DOII          | .   | 157       | 30H         | 221       | DUII        |
| 30        | 7.311      |   | 94        | 075           | .   | 150       | 3DII<br>0Dh | 222       | D/11        |
| 31        | 63N        |   | 95        | C/n           | .   | 159       | 2Dn         | 223       | A/n         |
| 32        | 42h        |   | 96        | 8En           | .   | 160       | AUN         | 224       | 2An         |
| 33        | 52h        |   | 97        | 9Eh           | .   | 161       | B0h         | 225       | 3Ah         |
| 34        | 53h        |   | 98        | 9Fh           |     | 162       | B1h         | 226       | 3Bh         |
| 35        | 43h        |   | 99        | 8Fh           |     | 163       | A1h         | 227       | 2Bh         |
| 36        | 44h        |   | 100       | 86h           |     | 164       | A8h         | 228       | 6Ah         |
| 37        | 54h        |   | 101       | 96h           |     | 165       | B8h         | 229       | 7Ah         |
| 38        | 55h        |   | 102       | 97h           | · I | 166       | B9h         | 230       | 7Bh         |
| 39        | 45h        |   | 103       | 87h           |     | 167       | A9h         | 231       | 6Bh         |
| 40        | 64h        |   | 104       | 0Ah           | ŀ   | 168       | F0h         | 232       | 08h         |
| 41        | 74h        |   | 105       | 1Ah           | ·   | 169       | F0h         | 233       | 18h         |
| 42        | 75h        |   | 106       | 17th          |     | 170       | F1h         | 234       | 10h         |
| 42        | 65h        |   | 100       | OPh           |     | 170       | E1h         | 204       | 00h         |
| 40        | 665        |   | 107       |               |     | 170       |             | 200       | 405         |
| 44        | 765        |   | 100       | 4711<br>5 A b |     | 172       |             | 200       | 4011        |
| 40        | /011       |   | 109       |               |     | 1/3       |             | 231       | 100         |
| 46        | //h        |   | 110       | 5Bh           |     | 1/4       | F9h         | 238       | 59h         |
| 47        | 67h        |   | 111       | 4Bh           |     | 175       | E9h         | 239       | 49h         |
| 48        | 46h        |   | 112       | 4Eh           |     | 176       | ECh         | 240       | 4Ch         |
| 49        | 56h        |   | 113       | 5Eh           |     | 177       | FCh         | 241       | 5Ch         |
| 50        | 57h        |   | 114       | 5Fh           |     | 178       | FDh         | 242       | 5Dh         |
| 51        | 47h        |   | 115       | 4Fh           |     | 179       | EDh         | 243       | 4Dh         |
| 52        | 14h        |   | 116       | 0Eh           | · I | 180       | E4h         | 244       | 0Ch         |
| 53        | 15h        |   | 117       | 1Eh           |     | 181       | F4h         | 245       | 1Ch         |
| 54        | 24h        |   | 118       | 1Fh           | ·   | 182       | F5h         | 246       | 1Dh         |
| 55        |            |   | 119       | 0Fh           | ł   | 183       | F5h         | 247       | 0Dh         |
| 56        | 35h        |   | 120       | COh           | +   | 184       | ΔCh         | 248       | 90h         |
| 50        | 255        |   | 120       |               |     | 195       | RCh         | 240       | 016         |
| 57        | 2011       |   | 121       |               |     | 100       |             | 249       | 3111<br>046 |
| 50        | 2011       |   | 122       |               |     | 100       |             | 250       | 0111        |
| 59        | 36h        |   | 123       | C1h           |     | 187       | ADh         | 251       | 88h         |
| 60        | 37h        |   | 124       | C8h           |     | 188       | A4h         | 252       | 98h         |
| 61        | 27h        |   | 125       | D8h           |     | 189       | B4h         | 253       | 99h         |
| 62        | 16h        |   | 126       | D9h           |     | 190       | B5h         | 254       | 89h         |
| 63        | 17h        | 1 | 127       | C9h           |     | 191       | A5h         | 255       | 80h         |

Por ejemplo:

Superponer los códigos de color "20" y "120"

Busque el código RGB de cada color en la "Tabla de código de 256 colores RGB" en la página previa.

Código del color "20": Código RGB "40h"

Código del color "120": Código RGB "C0h"

Sus datos en la GP son los siguientes.

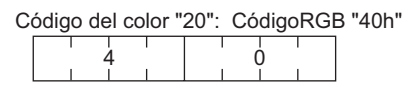

| С | ódigo | del | color | "120 | ": C | ódig | goRC | GΒ | "C0h' |
|---|-------|-----|-------|------|------|------|------|----|-------|
|   | I     | Ċ   | I     |      | · (  | )    | 1    |    |       |

Operar por XOR para visualizar XOR.

| С | ódig | o de | el co | lor " | 20": | Có | digo | RGI | B "40h' |
|---|------|------|-------|-------|------|----|------|-----|---------|
|   | 0    | 1    | 0     | 0     | 0    | 0  | 0    | 0   |         |

Código del color "120": CódigoRGB "C0h"

Resultado de la operación: CódigoRGB 80h

| 1 | 0 | 0 | 0 | 0 | 0 | 0 | 0 |
|---|---|---|---|---|---|---|---|
|   |   |   |   |   |   |   |   |

Desde el resultado de la operación, cuando los códigos de color "20" y "120" se superponen, se visualiza un color con el siguiente código de color.

Código del color "255": Código RGB "80h"

 Cuando seleccione [Pantalla base], [Imagen], o [Imagen Tarjeta CF] en [Tipo de pantalla], el visualizador de imagen pondrá el puntero del valor de la posición en la pantalla. Este puntero determina el centro de la pantalla que desea llamar.

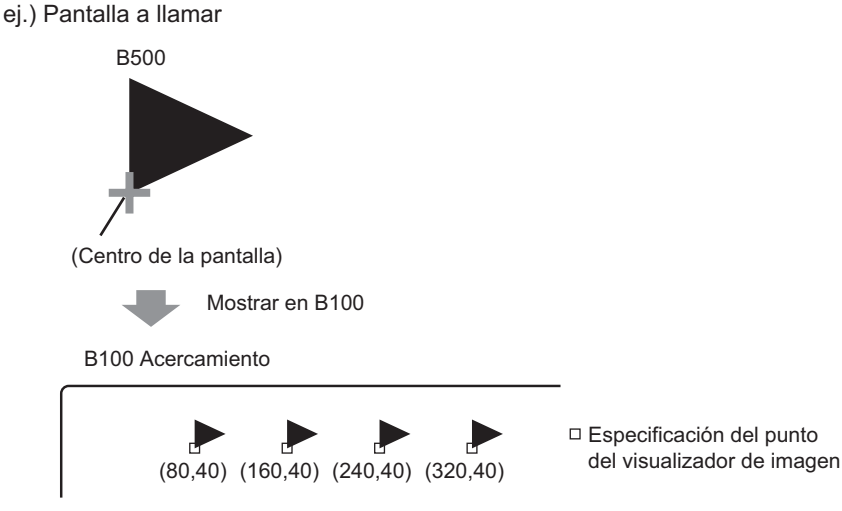

La pantalla a llamar es mostrada con su centro sobreponiendo el punto especificado en la imagen mostrada.

- Al seleccionar [Acción Borrado], las imágenes que usan dos o más puntos en el proceso de dibujo (líneas de 3 puntos o 5 puntos, líneas con flecha de 2 puntos o caracteres elevados, etc.) no pueden visualizarse en una pantalla a visualizar.
- Si el destino superpuesto es una fuente imagen, no tendrá la visualización XOR.
- Sólo cuando el [Tipo de pantalla] es [Símbolo] y [Especificar pantalla] es [Constante], puede definir la filigrana al color de fondo tanto cuando el bit está ON como cuando está OFF.

# 9.6.2 Restricciones para el visualizador de imagen (Visualizador de estado)

#### Cuando se selecciona [Bloque] en el campo [Tipo de pantalla]

 Las imágenes que se llamarán cambian en respuesta al cambio de estado de los bits en secuencia, comenzando desde el bit 00 en la dirección de palabra especificada. En respuesta al [N.º de bloques] (2, 4, 8, o 16), los bits se asignan desde la dirección de palabra especificada 00 bit de forma automática.

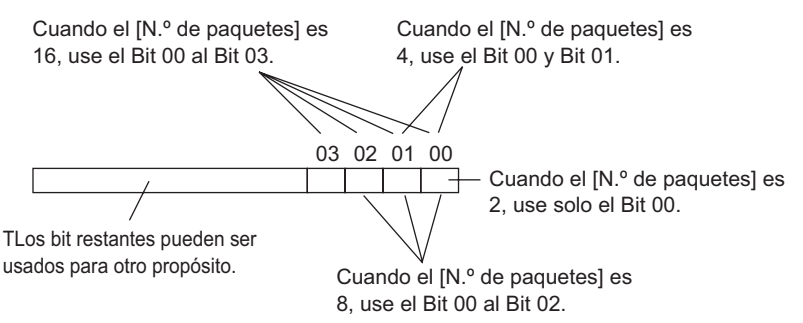

• Si se selecciona un bloque indefinido, el visualizador de imagen no mostrará nada. Por ejemplo, cuando el [N.º de bloques] es 16 y son los únicos bloques registrados son los bloques de 0 a 6, los estados 4 a 15 sólo mostrarán el rectángulo de fondo.

#### Cuando el [Tipo de pantalla] es [Pantalla base], [Imagen] o [Imagen Tarjeta CF]

• El visualizador de imagen pone el punto de especificación del valor de la posición del visualizador en la pantalla. El punto de especificación se pone con referencia al centro de la pantalla que desea llamar. La pantalla que se llamará se muestra con su centro por sobre el punto especificado en el visualizador de imagen.

# 9.6.3 Restricciones para el visualizador de imagen (Visualizador de movimiento)

• Cuando opera dos o más visualizadores de imagen con visualizadores de movimiento en la misma pantalla, el movimiento no debiera superponerse. Si los visualizadores de movimiento están superpuestos, es posible que las imágenes no se visualicen correctamente.

#### Cuando el [Tipo de pantalla] es [Pantalla base], [Imagen] o [Imagen Tarjeta CF]

- Si otra imagen ya está dibujada en la ubicación donde mueve y muestra una imagen de pantalla, la parte sobrepuesta de la pantalla llamada y la imagen tendrán la visualización XOR.
- Las imágenes con líneas con un ancho de 3 a 9 puntos no se pueden mostrar en la pantalla.
- Cuando se selecciona vertical como orientación, el sistema de coordenadas [Área de migración] es de la siguiente forma.

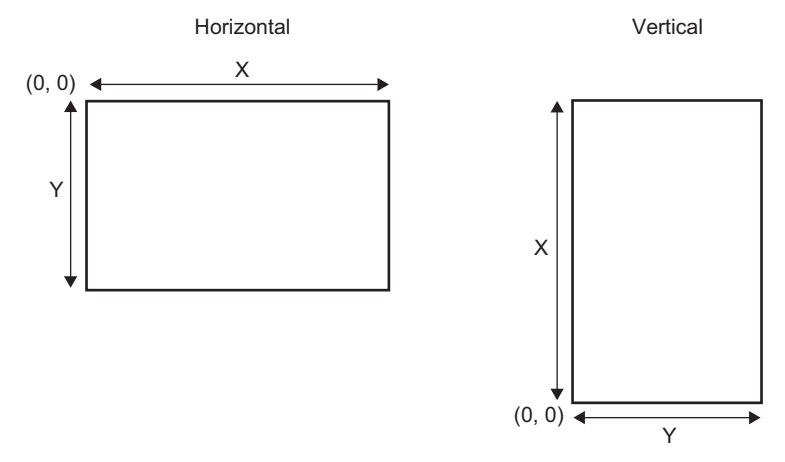

#### Cuando el [Tipo de pantalla] es [Símbolo]

• Cuando mueve y muestra un símbolo sobre los bordes en negrita en las siguientes figuras, la pestaña [Visualizar] en Visualizador de imagen, seleccione la opción [Estándar (48x48)] para el [Tamaño de visualizador]. Tenga en cuenta que las visualizaciones fuera del borde de líneas pueden permanecer.

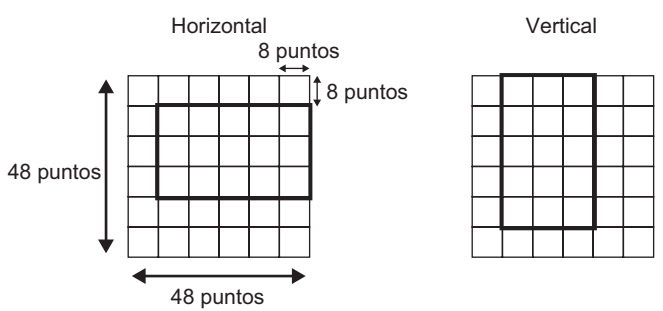

• Si una pantalla de símbolo mostrada en un visualizador de imagen se superpone en otro objeto, es posible que no se visualice correctamente. Las posiciones superpuestas

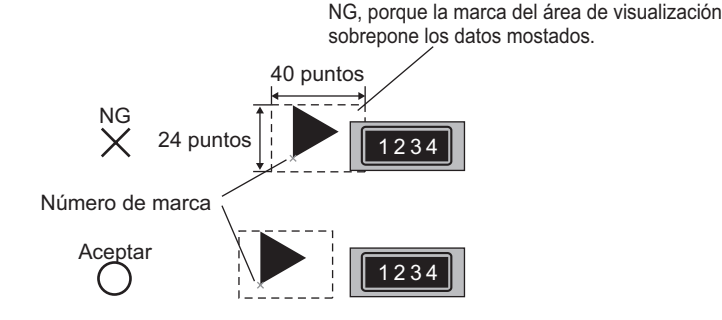

definidas en visualizadores de imagen múltiple también pueden causar una visualización incorrecta.

Las dos imágenes muestran posiciones sobrepuestas, causando una visualización impropia.

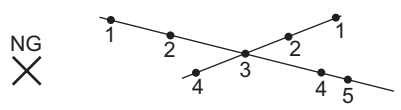

- No puede visualizar los símbolos en dos o más ubicaciones al mismo tiempo en un visualizador de imagen.
- Los símbolos no se visualizan cuando la [Dirección de palabra de control] de los datos del valor de la posición es 0.
- Si los intervalos del valor de la visualización definidos son pequeños y las áreas de visualización de los símbolos están superpuestos, los símbolos permanecen en la pantalla. Al configurar una posición de visualización, crea suficientes intervalos, tomando en cuenta un área de visualización del símbolo.
- Cuando [Especificar la pantalla] es [Dirección] y se llaman símbolos de tamaños diferentes, si un símbolo más pequeño se llama después de una símbolo más grande, el símbolo anterior permanece en la pantalla.
- Para el visualizador de imagen, cuando el [Tipo de pantalla] del visualizador de movimiento es [Símbolo], puede poner hasta 30 símbolos en una pantalla. Puede definir 99 valores de posición en un visualizador de imagen. El número total de posiciones por pantalla deberá estar dentro de 512.

# 9.6.4 Restricciones para visualizador de imagen (Visualizador de imágenes CF)

- Los archivos JPEG en la tarjeta CF sólo pueden visualizarse en hasta 1024 x 768 píxeles.
- Si borra una imagen de archivo JPEG con el visualizador de datos especial [Administrador de archivos], la imagen se seguirá mostrada. La imagen se borra al sobrescribirse con el cambio de pantalla u otra imagen.
- Sólo puede mostrar un visualizador de imagen interactuando con un Administrador de archivo en una pantalla. Cuando se muestran varios visualizadores de imagen a la vez al ponerlos en una pantalla, actúan en el siguiente orden de prioridad.
  - 1. Los que están ubicados en una pantalla base
  - 2. Los que están ubicados en una ventana local
  - 3. Los que están ubicados en una ventana global
- Para un archivo JPEG, la imagen se muestra con referencia a la esquina superior izquierda del área visualizada. Sin embargo, si una imagen es más grande que el área de visualización, sólo se muestra la parte que cae en el área de visualización a desde la esquina superior izquierda. Cuando se actualiza el visualizador, el área de visualización se llena con el color sin texto.
- Los archivos JEPG mostrados no se pueden borrar en forma automática. Los archivos JPEG que aparecen cuando la dirección de bit de activación se activa (o desactiva) permanecerán visualizados cuando la dirección de bit activada se desactive (o active)
- Para los archivos JPEG en la tarjeta CF, aunque la [Orientación cambie y el visualizador de imagen se rote, los archivos JPEG no aparecerán rotados. Si desea rotar y visualizar una imagen, cargue una imagen en una tarjeta CF que ya se ha rotado.
- Cuando se usan múltiples visualizadores de imagen en una pantalla para mostrar archivos JPEG, y cuando sucede un cambio de pantalla, el orden en que los objetos se muestran pueden ser distinto al orden de dibujo.

# Cuando el [Método de visualización] es [Especificar el nombre del archivo], y el [Método de especificación] es [Dirección]

- Especifique los datos a almacenar con una ruta completa (nombre de la carpeta y nombre del archivo). La ruta completa debe constar de 20 caracteres de un byte (10 palabras) o menos. Si tiene menos de 20 caracteres, asegúrese de almacenar "00h" al final.
- Ponga " \ " entre el nombre de la carpeta y el nombre del archivo en una ruta completa .
- El nombre del archivo debe tener 8 caracteres de un byte o menos. Sólo los archivos Bin y JPEG son compatibles.
- Sólo las direcciones internas de la GP (LS o USR) pueden definirse en [Dirección de especificación de la pantalla a visualizar].